West Virginia Network

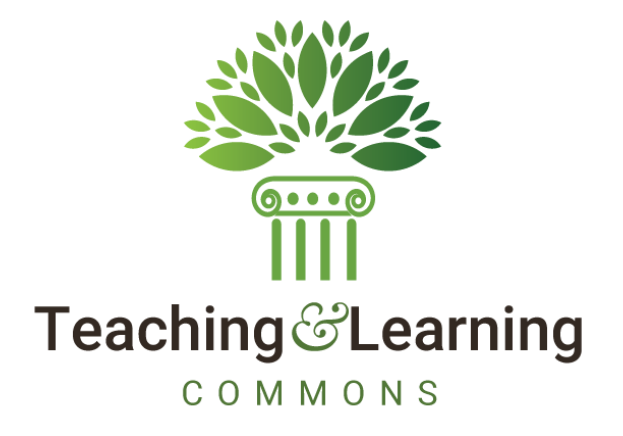

# BANNER ACCOUNTS RECEIVABLE

# APPLICATION OF PAYMENTS PROCESSING

© 2020 WVNET Teaching and Learning Commons

Introductory Note: This document is devoted to Student Account processing; thus, A/R Finance (TF%) pages and processes aren't referenced.

# CONTENTS

| Introduction4                                                                                                    |
|----------------------------------------------------------------------------------------------------|
| Sequence of Application of Payments5                                                                                                    |
| Detail Code Controls for Application of Payments5                                                                                                    |
| "Payment" or "Charge"7                                                                                                    |
| How detail code Priority codes work                                                                                                    |
| Running TGRAPPL                                                                                                    |
| Recommended Values for Batch Processing10                                                                                                    |
| Review Application of Payment Transactions in TSIAPPL11                                                                                                    |
| Direct Payment                                                                                                    |
| Apply Payments Using Parallel Processing                                                                                                    |
| Unapplying Application of Payment Transactions14                                                                                                    |
| Manually via Unapplication of Payment page TSAUNAP14                                                                                                    |
| Unapply via Unapplication of Payments Process TGRUNAP16                                                                                                    |
| In BriefApplication of Payments Impact on the Finance General Ledger                                                                                                    |
| Other Related Pages                                                                                                    |
| Application Distribution of Single Payment page TSAADSP22                                                                                                    |
| Demonstration of Steps for TSAADSP Split Payment24                                                                                                    |
| Mass Unapplication page TSAMUNA                                                                                                    |
| Demonstration of Use of TSAMUNA31                                                                                                    |
| Ellucian's FAQ's                                                                                                    |
| How does Banner AR calculate the Balance column of a transaction on an account?                                                                                            |
| How do the options differ for TGRAPPL Parameter Order by Term?                                                                                                    |
| Why are our results different when we process TGRAPPL via the online forms vs when processed in batch via job submission?                                                  |
| When running TGRAPPL application of payments for a specific student from the online pages, i.e., TSAAREV, where do the parameters come from that are used for the process? |
| The TGRAPPL, Application of Payments process blew up in the middle of processing, can I just restart the process<br>in order for it to complete?40                         |
| Why are accounts continually unapplying and re-applying when I run TGRUNAP and TGRAPPL?40                                                                                  |

| How can I process TGRAPPL so that a negative charge is not applied to future term charges?41                                                                                                    |
|----------------------------------------------------------------------------------------------------|
| When running TGRAPPL or TGRUNAP I am getting error: "The Balance may not exceed the original Amount" or "Cannot find record using primary or unique key". What do they mean, and How do I correct the balance of transactions after forcing unapplication? |
| What are the criteria that is used when the TGRUNAP Unapply Automatically parameter is set to 'Y'?                                                                                                    |
| TGRUNAP does not automatically unapply accounts that do not meet Return of Title IV criteria; how can a group of accounts be unapplied in batch without using population selection?                                                                        |
| When processing TGRUNAP, who is unapplied when using the Unapply Automatically feature as well as an input population selection?                                                                                                    |

I

#### INTRODUCTION

Banner's Accounts Receivable provides the ability to track amounts due the institution within individual accounts. "Account" in this context refers to an entity – person (e.g., student or staff) or non-person (e.g., departmental or third party) – and the transactions incurred by that entity. These transactions are posted in **Account Detail**, a table accessible to users through these pages:

- Account Detail Review TSAAREV
- Customer Service Inquiry TSICSRV
- Account Detail TSADETL
- Account Detail Query TGIACCD

When charges or payments are entered to an account, they are reflected immediately in the *Account Balance* and *Amount Due* for the account. It is the sum of the **Balance** of each transaction calculated into these two summary totals. Balance adjustments occur through internal application of a line item transaction with a negative balance to a line item transaction with a positive balance. This is accomplished through Banner's **Application of Payments** process, **TGRAPPL**. Generally, a payment detail code is applied to a charge, but could also be a negative charge (cancellation or reduction) against a charge, or a payment against a negative payment (such as an award reduction). When applied in full, a transaction Balance will be 0.00. TGRAPPL will ignore all zero-balance transactions, processing only those where the Balance is greater or less than 0.00.

The records resulting from either application or unapplication are stored in the Application of Payment table, and may be viewed on the Application of Payment Review page **TSIAPPL**.

**Unapplication**? Yes! Accounts Receivable is fluid, ever changing day to day as events that generated each transaction are altered. An add or drop of courses may trigger adjusting entries. Room and board contracts may be changed or voided. A change in a student's award status may result in disbursement adjustments. A check payment may be returned by the bank. Any of these, and various other reasons, will revise the status of the account, likely resulting in the need to realign payment application. To do this, transactions will need unapplied in order to allow re-application. Unapplication can occur manually through Unapplication of Payments page **TSAUNAP**, or automatically in batch by Unapplication of Payments process **TGRUNAP**.

Given the various requirements that must be met, Banner A/R is designed to allow maximum flexibility in determining which payments apply to which charges, the order in which payments should be used, and the order in which charges should be paid. TGRAPPL consults a variety of factors and follows a *Sequence of Application of Payments* (list follows), the first of which is Direct Payment. Direct payment overrides all other criteria, such as detail code controls (see page 5, *Detail Code Controls for Application of Payments*), and TGRAPPL job parameters.

Future-dated transactions will be handled in one of two ways, depending on the status of the Feed Future Effective Transactions check box on the Accounts Receivable Billing Control page TGACTRL. This control has a dual purpose. In relation to Application of Payments process:

- when unchecked (No) only those transactions that have a current or less than current Effective Date will be applied. Future charges will not be applied until they become effective.
- when checked (Yes) all outstanding transactions are considered for application, regardless of Effective Date.

Due to the flexibility of controls provided, it is common that transactions may remain unapplied on an account following TGRAPPL. A *Pending Roster* should be requested each time TGRAPPL is run in batch. It will provide IDs and Names for accounts where a negative-balance transaction won't apply to positive-balance transactions. Account-by-account analysis may be required to identify action required to realign how transactions within the account are applied.

## SEQUENCE OF APPLICATION OF PAYMENTS

When TGRAPPL is run, the payments will be applied based on the following criteria order.

- 1. Direct Payment (see page 12)
- 2. Like detail codes within the same term
- 3. Oldest term, forward (takes into consideration Detail Code Like% indicators checked)
- 4. Highest Detail Code Priority
- 5. Oldest effective date (assuming priority codes match)
- 6. Lowest transaction number (assuming priority codes match)

### DETAIL CODE CONTROLS FOR APPLICATION OF PAYMENTS

All detail codes are defined in the Detail Code Control page TSADETC (table TBBDETC). The controls serve several processes in Banner A/R. Those TSADETC controls that impact how transactions are applied include:

| FIELD                   | DESCRIPTION                                                                                                    |
|-------------------------|----------------------------------------------------------------------------------------------------|
| Туре                    | Indicates whether the detail code is a Charge or Payment (C or P). See warning, below.                                                                                                    |
| Priority                | 3-digit code used by TGRAPPL to match payments to charges.<br>See page 7 for <i>How detail code priority codes work</i> .                                                                                                    |
| Refund Code             | TGRAPPL refers to this value for Apply Refund to any Priority. (TGRAPPL parameter 02)                                                                                                    |
| Like Term               | If checked, restricts payments to apply only to charges from the same term code. Used primarily for financial aid transactions.                                                                                                    |
| Like Aid Year           | If checked, restricts Financial Aid payments to apply only to charges from a term code within the same Aid Year (defined in STVTERM).                                                                                                    |
| Like Period             | If checked, restricts Financial Aid payments to apply only to charges from terms within the same Financial Aid Enrollment Period.                                                                                                    |
| Title IV                | Used in conjunction with <i>Institutional Charges</i> flag. If checked, this Financial Aid payment has been identified as Federal Title IV funds. None of the three "Like" boxes should be checked, as <b>Like Aid Year rules are applied automatically</b> (see <i>Note for Title IV Processing</i> , below). |
| Institutional<br>Charge | Used in conjunction with <i>Title IV</i> flag. If checked, restricts Title IV aid to apply to only these charges.                                                                                                    |

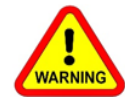

*Never* change the Type of a detail code. Doing so will have serious repercussions on account balances and may render accounts unusable.

Note for Title IV Processing

Additional rules are built into Application of Payments for Title IV processing. **Like Aid Year rules are applied automatically** where detail codes flagged Title IV are involved. Current year Title IV credits will be used to pay current year charges. Any remaining Title IV credits can be used to pay charges within the immediate prior aid year up to the maximum limit amount, currently set at \$200.

Aid Years are associated with Term Codes on Term Control page STVTERM. Each term code bearing the same Aid Year code as matches the Title IV transaction is considered "current".

See Banner A/R Title IV Handbook for additional information

# "PAYMENT" OR "CHARGE"

Detail codes are defined in TSADETC as either type **C**(harge) or **P**(ayment). It is this **Type** that determines the transaction's Balance when posted, either positive or negative. TGRAPPL will adjust these balances accordingly.

**However**, in application of payments "payment" and "charge" take on a different meaning within the application transaction, itself.

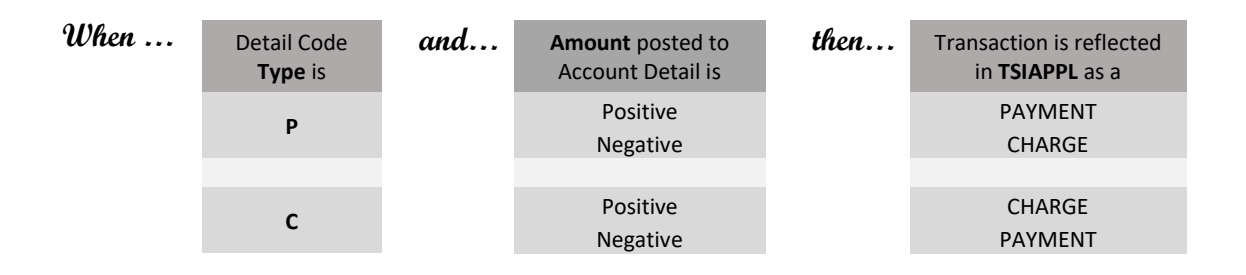

# HOW DETAIL CODE PRIORITY CODES WORK

**Priority** is a 3-digit code assigned to each detail code on TSADETC.

- Any position that is non-zero in the payment priority must match the charge priority exactly.
- Zero in any position is a wild card.
- Payment priority of 999 used first.
- Charge priority of 999 paid first.
- Payment priority of 000 will pay anything. Cash is recommended to be a priority of 000 so it will pay anything.

Examples include:

- Payment 900 pays any charge from 900 to 999
- Deposit 420 pays any charge from 420 to 429
- Installment Payment 111 pays only Installment Plan Charge 111
- Payment 100 pays any charge from 100 to 199
- Payment 000 pays any charge from 000 to 999

Priority may be overridden by directly applying a payment to an existing item by *transaction number* or *invoice number*.

# RUNNING TGRAPPL

Maintaining accurate transaction balances in Banner A/R is essential. For accurate reporting and processing, run TGRAPPL before running any of these other A/R jobs.

- Assess Penalty/Interest Charges TSRLATE
- Aging Analysis TGRAGES
- Invoice/Statement TSRCBIL/TSRRBIL/TSRSBIL, or TSRTBIL
- Auto Refunding of Credit Amounts TSRRFND
- General Accounting Feed TGRFEED

TGRAPPL can be run online per account by choosing Apply Payments from the Tools menu of the following pages:

- Account Detail Review TSAAREV
- Student Account Detail TSADETL
- Application of Single Payment TSAADSP
- Refund Review TSARFND
- Contract Review TSACONR
- Contract Payment Detail TSACPDT

When TGRAPPL is initiated from one of these pages, Banner will use the parameter values that the user has saved when running the process from Job Submission **without** a parameter **Set Name**. These are the user's default values. If no values exist for the user, then Banner will use the default values on the parameter definitions (GJAPDEF). The value for parameter 01 will be called from the page ID field in the Key block. No application pending roster will be created.

#### PARAMETERS – those required are in **bold**

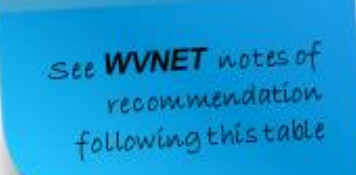

| Name                             | Description                                                                                                    | Values                                                                                                    |
|----------------------------------|----------------------------------------------------------------------------------------------------|----------------------------------------------------------------------------------------------------|
| ID Number                        | For single request, enter a specific<br>account ID to be applied, or leave blank<br>for batch processing.                   |                                                                                                    |
| Apply Refund to<br>any priority  | Should refund charges to be paid by any credit regardless of priority, like term, like aid year and like period indicators. | Y = Pay refund charges, regardless<br>N = No, consider priority, like term, like aid<br>year and like period indicators |
| Apply Neg Chg to<br>any priority | Should negative charges to be applied to any charge regardless of priority.                                                 | Y = Apply negative charges, regardless<br>N = No, consider priority                                                     |

| Name                                                             | Description                                                                                                    | Values                                                                                                    |
|------------------------------------------------------------------|----------------------------------------------------------------------------------------------------|----------------------------------------------------------------------------------------------------|
| Apply Cont/Expt<br>Credits                                       | Select whether contract (source C) and<br>exemption (source E) payments will apply<br>by using the transaction cross-reference<br>information, or by detail code priority. | C = Contract/exemption credits will be applied<br>by cross-reference information<br>D = Contract/exemption credits will be applied<br>using detail code priority                                                                                                    |
| Apply Title IV first                                             | Should Title IV payments apply first, then follow the priority order to apply other payments.                                                                              | Y = Title IV payments will be applied first<br>N = Payments will be applied in standard<br>priority order                                                                                                    |
| Apply Aid to<br>Future Term                                      | Should financial aid (source F) be applied to charges for a future term.                                                                                                   | Y = Financial aid will apply to any term.<br>N = Financial aid will apply only to terms less<br>than or equal to financial aid term.<br>(Like term, like aid year, and like period<br>restrictions are still enforced)                                                                                                    |
| Apply Other to<br>Future Term                                    | Should other credits (source code other<br>than F) be applied to charges from a<br>future term.                                                                            | Y = Other credits will apply to any term.<br>N = Other credits will apply only to terms less<br>than or equal to term of the credit.<br>(Like term, like aid year, and like period<br>restrictions are still enforced)                                                                                                    |
| Order by Term                                                    | Determine the order in which payments<br>are to be applied.<br>See FAQ on page 35.                                                                                         | <ol> <li>(default) = Both payments and charges are<br/>ordered by term.</li> <li>Payments from the oldest term will apply<br/>to the highest priority charges, regardless of<br/>term of the charge.</li> <li>Charges from the oldest term will be paid<br/>by the highest priority payments, regardless of<br/>term of the payment.</li> <li>Neither - Banner will apply payments by<br/>using priorities and ignore the term.</li> </ol> |
| Print Application<br>Pending Rost(er)                            | To print a list of accounts that still have outstanding credit <u>and</u> debit detail balances.                                                                           | Y = Print a list of accounts that have application<br>pending.<br>N = Do not print a list of accounts that have<br>application pending.                                                                                                    |
| Population Selection<br>GLBDATA should be<br>Use GLIEXTR to revi | 2 All or none of the population selection pa<br>run to build the selection immediately prior<br>ew people who will be processed for the sele                               | rameters must be entered.<br>to running TGRAPPL.<br>ction identifier and application code entered.                                                                                                    |
| Selection<br>Identifier                                          | Enter the code that identifies the population with which you want to work.                                                                                                 | Population Selection Inquiry (GLISLCT) page                                                                                                    |
| Application Code                                                 | Enter the code that identifies the general area for which the selection identifier was defined.                                                                            | Application Inquiry (GLIAPPL) page                                                                                                    |
| Creator Id                                                       | Enter the user ID of the person creating<br>the subpopulation rules. The Creator ID<br>must have been specified when defining<br>the selection identifier.                 |                                                                                                    |
| User                                                             | User ID of the person who ran the population selection.                                                                                                    |                                                                                                    |

West Virginia NETWORK:

# RECOMMENDED VALUES FOR BATCH PROCESSING

As a cash-based State, revenue in West Virginia is acknowledged when cash is banked. Banner, however, is an accrual-based system. In Accounts Receivable, the best method of reporting cash distribution is through application of payments.

Consider the following notes on TGRAPPL parameters, keeping in mind that the object is appropriate **cash** distribution.

ASSUMPTION: An effective priority structure is in place on TSADETC. See page 7 for examples of *How detail code priority codes work.* 

| PARAMETER                             | VALUE   | WVNET Notes                                                                                                    |
|---------------------------------------|---------|----------------------------------------------------------------------------------------------------|
| ID Number                             | (blank) |                                                                                                    |
| Apply Refund to<br>any priority       | N       | Category RFD detail codes are typically posted only when <i>refundable</i> payment<br>balances remain after all charges are paid, i.e., Account Balance is negative. Thus,<br>non-refundable payments such as waivers/exemptions, or "dummy" payments like<br>contract or installment payment plan detail codes, should be prioritized to prevent<br>application to refunds. That priority should not be over-ridden.                                                                                                    |
| Apply Neg Chg to<br>any priority      | N       | Negative charges are posted to reverse prior assessments. Negative charges should apply ONLY to the same detail code. IF the original charges have been applied by any payment, the payment must be unapplied to free up cash and allow for the like detail codes to apply. See page 5, <i>Sequence of Application of Payments</i> , sequence 2.                                                                                                    |
| Apply Cont/Expt<br>Credits            | C (D)   | <b>C</b> for contract/exemption credits is recommended <i>IF</i> TSACONT or TSAEXPT is in use at your institution. Otherwise, D (detail code priority).                                                                                                    |
| Apply Title IV first                  | N       | Might a student be awarded a waiver, or have third party funds meant specifically for particular charges? Probably so. TIV aid is refundable with application driven by other factors. Higher priority payments should be applied first.                                                                                                    |
| Apply Aid to<br>Future Term           | (?)     | First, <i>Like Term</i> , <i>Like Aid Year</i> , and <i>Like Period</i> are taken into consideration. Also, detail codes flagged Title IV automatically have <i>Like Aid Year</i> control in place. Whether Y or N is primarily up to institutional policy. <b>Consider this</b> : Aid disbursed early in a term has already been applied to charges, with any overages refunded. If student is receiving a late award, disbursed after future term charges are assessed, any overages for the term of disbursement may be needed by the student for other obligations, and the student will likely be receiving aid for the term of the future charges. |
| Apply Other to<br>Future Term         | Y       | Payments other than financial aid (determined by Source F) typically refers to personal payments. These payments are likely intended to pay any outstanding balance.                                                                                                    |
| Order by Term                         | 1       | Oldest payments should be used first, and oldest charges paid first. Priorities are still enforced.                                                                                                    |
| Print Application<br>Pending Rost(er) | Y       | MAINTAIN APPROPRIATE APPLICATION OF ALL PAYMENTS on a daily basis to<br>promote accurate cash reporting.                                                                                                    |

## REVIEW APPLICATION OF PAYMENT TRANSACTIONS IN TSIAPPL

Results of TGRAPPL may be viewed for each account on the Application of Payment Query page TSIAPPL. Each application transaction consists of two account detail transactions. TSIAPPL displays the Payment Detail Code, the Charge Detail Code, and the Amount applied. If application is the result of Direct Payment, TSIAPPL displays this through one of two indicators:

- **Direct Pay** is set to Y if direct payment occurred by transaction number; or
- Invoice Paid is populated with the invoice number chosen to receive payment.

Those records where both are blank are those that were generated through sequences 2-6. See *Sequence of Application of Payments*, page 5.

As applied transactions can be unapplied and re-applied, when necessary, TSIAPPL indicates current status of application through the **Re-apply** indicator.

- Where Re-apply field is **blank** (null), applied status is Current.
- Where Re-apply field contains 'Y', un-application has occurred.

An unapplication generates a reversing transaction. This reversal is literally where the original Charge transaction becomes the Payment, and the original Payment transaction becomes the Charge; that is, the result of the two transactions = 0.00. Thus, two records are flagged Re-apply:

- 1. original applied transaction; and
- 2. reversing transaction.

#### Example 1 – Positive Payment applies to Positive Charge

| * APPLICATION OF PAYM | IENT REVIEW    |              |               |            |        |          | 🚹 Inser      | t 🗖 Delet | е 🎜 Сору   | Y. Filter |
|-----------------------|----------------|--------------|---------------|------------|--------|----------|--------------|-----------|------------|-----------|
|                       | Detail<br>Code | Trans Number | Descriptio    | n          | Term   | Aid Year | Period       |           | Effective  | Date      |
| Payment               | CHCK           | 185          | Check Payment |            | 201908 |          |              |           | 12/14/2019 |           |
| Charge                | ROOM           | 150          | Room Charges  |            | 201908 |          |              |           | 07/11/2019 |           |
| •                     |                |              |               |            |        |          |              |           |            | ×.        |
| Amount                |                | 592.60       | Feed          | F          |        |          | Direct Pay   |           |            |           |
| Apply Date            | 01/03/2020     |              | Feed Doc Num  | F0065043   |        | Dir      | ect Pay Type |           |            |           |
| Re-apply              |                |              | Feed Date     | 01/03/2020 |        |          | Archived     |           |            |           |
| User                  | FAISUSR        |              | Invoice Paid  |            |        |          | Archive Date |           |            |           |

Here, a room charge was paid by a check. The balances of each will be adjusted by the Amount of \$592.60.

| * APPLICATION OF PAY | MENT REVIEW    |              |               |            |        |          | 🕄 Insert     | Delete    | Copy      | Ϋ, Filter |
|----------------------|----------------|--------------|---------------|------------|--------|----------|--------------|-----------|-----------|-----------|
|                      | Detail<br>Code | Trans Number | Descriptio    | n          | Term   | Aid Year | Period       |           | Effective | Date      |
| Payment              | CHCK           | 194          | Check Payment |            | 202001 |          |              | 0         | 1/12/2020 |           |
| Charge CHCK 196      |                |              | Wrong Term    | 202001     |        |          | 0            | 1/13/2020 |           |           |
| 4                    |                |              |               |            |        |          |              |           |           | •         |
| Amount               |                | 11.00        | Feed          | F          |        |          | Direct Pay   |           |           |           |
| Apply Date           | 01/28/2020     |              | Feed Doc Num  | F0065207   |        | Dire     | ect Pay Type |           |           |           |
| Re-apply             |                |              | Feed Date     | 01/28/2020 |        |          | Archived     |           |           |           |
| User                 | FAISUSR        |              | Invoice Paid  |            |        | ,        | Archive Date |           |           |           |

#### Example 2 – Positive Payment applies to Negative Payment

When transaction adjustments are required – in this case, the payment was posted to an incorrect term code – negative transactions should be applied to the original transaction. This may require that the original transaction be unapplied in order for the correct transaction to apply to the intended charge(s).

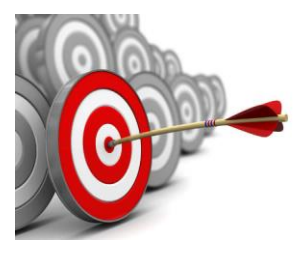

### **Best Practice**

Negative transactions, whether charges or payments, should apply only to the same detail code, same term. Thus, unapplication may be necessary for this to occur. This will ensure that cash is applied correctly to charges for revenue reporting.

### **DIRECT PAYMENT**

A payment entered on TSADETL or TSAAREV can be directly applied to a single charge using the **Trans Paid** field, or to multiple billed charges using the **Invoice Paid** field. Direct payment overrides all other application of payment specifications (see *Sequence of Application of Payments*, page 5).

Alternatively, Banner provides the **Application Distribution of Single Payment** page TSAADSP to distribute a payment among multiple charges.

When the Application of Payment Process TGRAPPL is run, results may be viewed for each account on the Application of Payment Query page TSIAPPL, which shows the charge Detail code, the payment Detail code, and the amount applied. Once a payment has been applied to a charge, the balance of the payment and charge will reflect the amount that has been used. The unused or outstanding **Balance** for each transaction may be viewed on the Account Detail page TSADETL, or the Account Detail Review page TSAAREV.

# APPLY PAYMENTS USING PARALLEL PROCESSING

Parallel processing occurs when TGRAPPL runs concurrently with special population selections, that is, run in parallel at the same time.

A special population selection is one that is referenced in a row on GTVSDAX. The GTVSDAX row is to associate population selection IDs with a unique negative value. Multiple GTVSDAX rows are allowed. Only population selections set up on GTVSDAX are allowed to be run in parallel, and they can only be run in parallel with each other. It is important that each special population selection has a unique set of PIDMs that is not duplicated in any of the other special population selections.

GTVSDAX required values include:

| Internal Code       | enter POPSEL                                                                                                    |
|---------------------|----------------------------------------------------------------------------------------------------|
| Internal Group Code | enter TGRAPPL                                                                                                    |
| External Code       | enter the negative value to be used in GJBPRUN to identify the special population selection. This value must be -2 or less (such as, -2, -3, -4, etc.) and must be unique. <b>Value -1 is reserved</b> and should not be used. |
| Description         | enter the Selection ID of the population selection to be run in parallel.<br>Must be entered in UPPERCASE.                                                                                                    |

When TGRAPPL runs with a population selection, GTVSDAX is checked to see whether that Selection ID is allowed to be run in parallel by comparing to the GTVSDAX\_DESC. If yes, then the value entered in the GTVSDAX\_EXTERNAL\_CODE is retrieved and inserted into GJBPRUN, following the same pattern that a value of -1 is inserted whenever a population selection is used by TGRAPPL. The negative entries in GJBPRUN are also used by the code to determine when the last of a group of parallel population selections is being processed. When the last parallel population selection has finished executing, TGRAPPL will perform a cleanup of GJBPRUN, removing any remaining negative entries.

# UNAPPLYING APPLICATION OF PAYMENT TRANSACTIONS

After a payment has been applied, it may be determined that the payment should be directed elsewhere. It may have been a timing issue, where another payment intended for the charge has not yet been posted, e.g., a late award/waiver, or a forthcoming sponsor payment. A more common reason to unapply payments is adjustments due to drops, withdrawals or other changes in students' status. As a cash-based state, it's important to West Virginia institutions that cash is reported accurately.

How credits have been applied may be researched through the Application of Payment Review page TSIAPPL. If negative charges are assessed, and the original assessed charges have been applied by any payment, the payment(s) must be unapplied to allow the negative charges to apply to the original charges. If the payment(s) were financial aid, it's also likely that negative aid will be disbursed, which will apply to the original disbursement(s). If any payment balance remains (aid or other) a refund may be issued. The refund detail code will apply to the payment balance.

If credits which affect the sequence of application are posted to an account after application of payments has been processed, unapplication may be initiated through the following methods.

#### MANUALLY VIA UNAPPLICATION OF PAYMENT PAGE TSAUNAP

Unapplication of payments may be processed within individual accounts using the Unapplication of Payment page TSAUNAP for a specific Transaction Number, Term or Applied Date. Option Applied Date will unapply all transactions from the specified date, forward; *use this option with care*.

Each credit transaction that is applied in full or in part is listed here. As in the below example, if you know that transaction 41 paid 202003 charges, and there are negative 202003 charges posted to the account, then enter 41 in the **Transaction Number** field of the Unapplication of Payments section, and **Save**. If you find that a number of changes have occurred on an account for a specific term, it may be best to unapply all transactions for that **Term**.

| ×              | ellucian Student Unapplicat                                                                                                    | ion of Payme          | nt TSAUN | AP 9.3.5 (BA) | (TEST9) |            |              |         | B ACO B      | RETRIEV  | - <b>4</b> H | anto -   | Toous      |
|----------------|----------------------------------------------------------------------------------------------------|-----------------------|----------|---------------|---------|------------|--------------|---------|--------------|----------|--------------|----------|------------|
| ID:            | User: AN                                                                                                    | NETTE Hok             | ás:      |               |         |            |              |         |              |          | - C          | Start O  | ver        |
| * APPLI        | D PAYMENTS                                                                                                    |                       |          |               |         |            |              |         | O Settings 6 | 3 baset  | Durata:      | PB Copy  | P. 180     |
| Detail<br>Code | Description                                                                                                    | Transaction<br>Number | Term     | Applied Date  | Reg Pay | Direct Pay | Trans Pay    | Inv Pay | Charge/Payme | nt Am    | ount         | Balance  |            |
| DLUG           | Direct Stafford Unsub Loan GR                                                                                                    | 41                    | 202003   | 06/20/2020    | Y       | N          |              |         | p            |          | 2,473.00     | y .      | 0.00       |
| DLUG           | Direct Stafford Unsub Loan GR                                                                                                    | 40                    | 202002   | 06/20/2020    | Y       | N          |              |         | P            |          | 2,473.00     | 2        | 0.00       |
| TGRI           | Graduate Tuition In-State                                                                                                    | 37                    | 202003   | 06/20/2020    | Y       | N          |              |         | c            |          | -1,264.98    | 8        | 0.00       |
| CAPF           | Capital Fee-Nonrefundable                                                                                                    | 36                    | 202003   | 06/20/2020    | Y       | N          |              |         | С            |          | -114.95      | )        | 0.00       |
| VIMC           | Visa - MasterCard Payment                                                                                                    | 31                    | 200501   | 05/17/2005    |         | Y          | Y.           |         | P            |          | 5.00         | 2        | 0.00       |
| CASH           | Cash Payment                                                                                                    | 29                    | 200308   | 09/02/2004    | Y       | N          |              |         | P            |          | 60.00        | 2        | 0.00       |
| CASH           | Cash Payment                                                                                                    | 27                    | 200308   | 09/02/2004    | Y       | N          |              |         | P            |          | 35.00        | 3        | 0.00       |
| DLUN           | Federal Direct Unsub Loan                                                                                                    | 24                    | 200308   | 09/02/2004    | Y       | N          |              |         | P            |          | 970.00       | 3        | 0.00       |
| PELL           | Federal Pell Grant                                                                                                    | 22                    | 200308   | 09/02/2004    | Y       | N          |              |         | P            |          | 1,550.00     | 3        | 0.00       |
| DLSB           | Federal Direct Sub Loan                                                                                                    | 21                    | 200308   | 09/02/2004    | Y       | N          |              |         | P            |          | 2,709.00     | 5        | 0.00       |
| 11-4           | 1 d 2 > N 10 P                                                                                                    | er Page               |          |               |         |            |              |         |              |          |              | Recor    | d 1 of 19  |
| UNAPP          | LICATION OF PAYMENTS                                                                                                    |                       |          |               |         |            |              |         | O Settings   | a kisert | Delete       | The Copy | Y, Filter  |
| Transact       | ion Number                                                                                                    | Term                  |          | Applied Date  | 8       |            | Direct Trans | Pay     |              | Oire     | ct Inv Pay   |          |            |
|                |                                                                                                    |                       |          |               |         |            |              |         |              |          |              |          |            |
| 11 -4          | () d t ≥ H   10 = Pi                                                                                                    | e Page                |          |               |         |            |              |         |              |          |              | Recr     | ord 1 of 1 |
| -              | ~                                                                                                    |                       |          |               |         |            |              |         |              |          |              |          |            |
| *              | in the second second se |                       |          |               |         |            |              |         |              |          |              |          | SAVE       |

Be mindful of records where **Direct Pay** is 'Y'. Method of direct payment is indicated as either **Trans Pay** or **Inv Pay**. See Direct Payment, page 12. If it is determined that the reason for direct payment of the transactions is no longer of priority, follow these steps to remove direct payment:

- 1. Unapplication of Payments section
  - a. Enter **Transaction Number**. Note: **Term** may be used in conjunction with either checkbox, providing the intent is to include direct applied transactions during unapply.
  - b. Check Direct Trans Pay or Direct Inv Pay, as applicable.
  - c. **SAVE** on save, the transaction will be removed from the Applied Payments section.
  - d. Exit TSAUNAP.

| ×                         | ellucian Student Unappli   | cation of Payn        | nent TSA | UNAP 9.3.5 (B | ANTEST9 | 9             |              |            | ADD                     | 🚨 retrieve – 👗    | RELATED | 🔅 TOOLS   |
|---------------------------|----------------------------|-----------------------|----------|---------------|---------|---------------|--------------|------------|-------------------------|-------------------|---------|-----------|
| ID: 1                     | User: /                    | ANNETTE N             | olds:    |               |         |               |              |            |                         |                   | Star    | t Over    |
| <ul> <li>APPLE</li> </ul> | D PAYMENTS                 |                       |          |               |         |               |              |            | O perropa               | ginsen 🖕 Leese    | *# Lopy | π, ritter |
| Detail<br>Code            | Description                | Transaction<br>Number | Term     | Applied Date  | Reg Pay | Direct<br>Pay | Trans<br>Pay | Inv Pay    | Charge/Payment          | Amount            | Balance |           |
| DLUG                      | Direct Stafford Unsub Loan | -41                   | 202003   | 06/20/2020    | Y       | N             |              |            | P                       | 2,473.00          |         | 0.00      |
| DLUG                      | Direct Stafford Unsub Loan | 40                    | 202002   | 06/20/2020    | Y       | N             |              |            | P                       | 2,473.00          |         | 0.00      |
| TGRI                      | Graduate Tuition In-State  | 37                    | 202003   | 06/20/2020    | Y       | N             |              |            | С                       | -1,264.98         |         | 0.00      |
| CAPF                      | Capital Fee-Nonrefundable  | 36                    | 202003   | 06/20/2020    | Y       | N             |              | _          | С                       | -114.99           |         | 0.00      |
| VIMC                      | Visa - MasterCard Payment  | 31                    | 200501   | 05/17/2005    |         | Y             | Y            |            | P                       | 5.00              |         | 0.00      |
| CASH                      | Cash Payment               | 29                    | 200308   | 09/02/2004    | Y       | N             |              |            | P                       | 60.00             |         | 0.00      |
| CASH                      | Cash Payment               | 27                    | 200308   | 09/02/2004    | Y       | N             |              |            | P                       | 35.00             |         | 0.00      |
| DLUN                      | Federal Direct Unsub Loan  | 24                    | 200308   | 09/02/2004    | Y       | N             |              |            | P                       | 970.00            |         | 0.00      |
| PELL                      | Federal Pell Grant         | 22                    | 200308   | 09/02/2004    | Y       | N             |              |            | P                       | 1,550.00          |         | 0.00      |
| DLSB                      | Federal Direct Sub Loan    | 21                    | 200308   | 09/02/2004    | Y       | Ν             |              |            | Ρ                       | 2,709.00          |         | 0.00      |
| К - «                     | 1 of 2 🕨 🕅 🛛 10 🖂          | Per Page              |          |               |         |               |              |            |                         |                   | Recon   | 1 of 19   |
| * UNAPP                   | LICATION OF PAYMENTS       |                       |          |               |         |               |              |            | O Settings              | 🕻 Insert 🗖 Delete | R Copy  | P, Filter |
| Transact                  | ion Number                 | Term                  |          | Applied Dat   | e       |               | Direct       | Trans Pay  |                         | Direct Inv Pay    |         |           |
|                           |                            | 31                    |          |               |         |               |              |            |                         |                   |         |           |
|                           | 1 of 1 🕨 🕅 10 🔛            | Per Page              |          |               |         |               |              |            |                         |                   | Reco    | rd 1 of 1 |
| *                         | ×                          |                       |          |               |         |               |              |            |                         |                   |         | SAVE      |
| E                         | Record: 1/1 TBBRQST.TBBR   | OST TRANS P.          |          |               |         |               |              | #2000 - 20 | 20 Ellucian. All rights | reserved.         |         | ellucian. |

2. TSAAREV – Find direct pay transaction just unapplied – note, *Balance* is restored – and delete the direct pay value. In this example, "30" would be deleted from the **Trans Paid** field. *SAVE*.

| ×                    | elluci           | an Account Detail Review Fo | rm - Student | TSAAR  | EV 9.3.14 (BA | NTEST9) |          | B AD                 | o 🖺 retri           | eve 👗   | RELATED       | 🔅 тооц          |
|----------------------|------------------|-----------------------------|--------------|--------|---------------|---------|----------|----------------------|---------------------|---------|---------------|-----------------|
| ID: 1                |                  | Credit Limit:               | User: ANNET  | ITE Ho | ids:          |         |          |                      |                     |         | Star          | t Over          |
| ACCO                 | UNT DETAI        | LS                          |              |        |               |         |          | O Settin             | gs 🚦 insert         | Delete  | 🖷 Сору        | ₽, Filter       |
| Rec                  | sipt             |                             |              |        |               |         |          |                      |                     |         |               |                 |
| Tr <del>-</del><br>N | Detail<br>Code * | Description *               | Term *       |        | Payment       | Balance | Source * | Effective Date *     | Transaction<br>Date | Receipt | Trans<br>Paid | Invoice<br>Paid |
| 37                   | TGRI             | Graduate Tuition In-State   | 202003       | 64.98  |               | 0.00    | R        | 06/16/2020           | 06/16/2020          |         |               |                 |
| 36                   | CAPF             | Capital Fee-Nonrefundable   | 202003       | 14.99  |               | 0.00    | R        | 06/16/2020           | 06/16/2020          |         |               |                 |
| 35                   | TGRI             | Graduate Tuition In-State   | 202003       | 64.98  |               | 0.00    | R        | 05/26/2020           | 05/26/2020          |         |               |                 |
| 34                   | CAPF             | Capital Fee-Nonrefundable   | 202003       | 14.99  |               | 0.00    | R        | 05/26/2020           | 05/26/2020          |         |               |                 |
| 33                   | TGRI             | Graduate Tuition In-State   | 202002       | 64.98  |               | 0.00    | R        | 05/14/2020           | 05/14/2020          |         |               |                 |
| 32                   | CAPF             | Capital Fee-Nonrefundable   | 202002       | 14.99  |               | 0.00    | R        | 05/14/2020           | 05/14/2020          |         |               |                 |
| 31                   | VIMC             | Visa - MasterCard Payment   | 200501       |        | 5.00          | -5.00   | )r       | 05/12/2005           | 05/12/2005          | 6095    | 30            |                 |
| 30                   | TRAN             | Transcript Fee              | 200501       | 5.00   |               | 5.00    | н        | 05/05/2005           | 05/05/2005          |         | _             | $\sim$          |
| 29                   | CASH             | Cash Payment                | 200308       |        | 60.00         | 0.00    | т        | 12/05/2003           | 12/05/2003          | 31369   | )             |                 |
| 28                   | GRAD             | Graduation Fee              | 200308       | 60.00  |               | 0.00    | т        | 11/03/2003           | 11/03/2003          |         |               |                 |
| H ∢                  | 2 of 5           | ► N 10 V Per Page           |              | <      |               |         |          |                      |                     |         | Record        | ><br>17 of 47   |
| <b></b>              | <u>×</u>         | Activity User COENELEA      |              |        |               |         |          |                      |                     |         |               | SA              |
| F                    | Record: 17       | 7/47 TBRACCD TBRACCD TRAN   | NU           |        |               |         | 6203     | 0 - 2020 Ellucian. A | I rights reserved.  |         |               | ellucian        |

#### UNAPPLY VIA UNAPPLICATION OF PAYMENTS PROCESS TGRUNAP

Requests for unapplication in batch by the Unapplication of Payments Process TGRUNAP are collected in table TBBRQST. Records to TBBRQST may be made three ways.

1. <u>Request Manually</u> — On Account Review page TSAACCT, select menu TOOLS/ OPTIONS / Unapply Transactions. Pop-up window provides fields to enter either Term or Unapply (Applied) Date

| × @ ellucia      | an A     | ccount Review Form - | Student TSAACCT 9 | 3.6.1 (BANTEST        | 9)                 | <b>B</b> A0 | • <b>8</b> | RETRIE    | л: "Д       | RELATED    | 🔅 TOOLS  | 1        |
|------------------|----------|----------------------|-------------------|-----------------------|--------------------|-------------|------------|-----------|-------------|------------|----------|----------|
| D:               |          |                      |                   |                       |                    | 0           | laved s    | uccessful | y (1 rows : | saved)     |          |          |
| ACCOUNT STATU    | IS       |                      |                   |                       |                    |             |            |           | 🗄 Insert    | Delete     | Р Сору   | ₹, Filte |
| NSF Cou          | unter    | 0                    |                   |                       |                    |             | Refu       | nd Accoun | t           |            |          |          |
| Bill C           | Code     | 1.0.1                |                   |                       | Delinque           | ncy 🗌       |            |           |             |            | _        |          |
| ACCOUNT BALA     | Unap     | plication of Payme   | nts TSAACCT 9.3.  | 6.1 (BANTEST          | 9)                 |             |            |           |             |            | Copy     | 9, Filte |
| Current I        | E        | ENTER DATE FOR UNAPP | LICATION          |                       | Setting            | i 🖸 in      | sert 【     | Delete    | 🖷 Сору      | 👻 Filter   | mount Du | Je       |
|                  | Ter      | m                    |                   | Unapply Date          |                    |             |            |           |             |            |          | 0.00     |
|                  | 20       | 2001                 |                   |                       |                    |             |            |           |             |            |          | 3        |
| ffective Date A  | FI       | ◀ 1 of 1 ► >         | 10 V Per F        | age (                 |                    |             |            |           | Reco        | ord 1 of 1 | 1+       |          |
| Billing Date Agi | n        |                      |                   |                       |                    |             |            |           |             | Return     | _        |          |
| U                | Inbilled |                      | 0-30              | 31-6                  | 0                  |             | 6          | 1-90      |             |            | 91+      |          |
|                  |          |                      |                   |                       |                    |             |            |           |             |            |          |          |
| Account Bala     | ance     | 0.00                 |                   |                       | Deposit Bala       | nce         |            |           | 0.00        |            |          |          |
|                  |          |                      |                   |                       |                    |             |            |           |             |            |          | SAVE     |
| DIT Record: 1    | 1/1 TE   | BROST.TBBROST_TERM_C | DDE [1] 4         | 2000 - 2020 Ellucian. | All rights reserve | d.          |            |           |             |            |          |          |

 <u>SQL insert for a specific group</u> — Changes in student status, or late financial aid awards could require unapplication to allow realignment of applied transactions. TBBRQST can be populated via SQL with the PIDMS of those selected, a USER, an ACTIVITY\_DATE, and one of three fields – TRAN\_NUMBER, TERM\_CODE, or UNAPPLY\_DATE\*.

\*Note: table column UNAPPLY\_DATE is page field *Applied Date*.

- <u>Auto Select</u> For automatic selection, *run TGRAPPL first*. Then run TGRUNAP in *Select* mode (Run Mode set to S and Unapply Automatically set to Y). Banner will look for records that have one or more of the following:
  - a. a credit balance transaction and a debit balance transaction with no unapplication transaction since the credit was created
  - b. a Title IV transaction with a credit balance and a non-Title IV transaction that has been applied to institutional charges
  - c. a reversal transaction that needs to be re-applied

WVNET Note of Recommendation Testing is best to understand what to expect from auto-select. An in-house selection may work more favorably for your institution's needs. To view records currently in TBBRQST, use the Mass Unapplication — Student page **TSAMUNA**. ID and Name are displayed along with unapply value (Term Code or Applied Date), as well as the detailed application of payment information for each student. You can also add or remove records using this page. *See page 30 for detailed description and use of Mass Unapplication page TSAMUNA*.

| <b>X</b> @e        | llucian Mass     | s Unapplication I | Form - Student        | TSAMUNA      | A 9.3.11 (BANT | EST9)      |         |             |         | <b>₽</b>   |          | 4     | *         |
|--------------------|------------------|-------------------|-----------------------|--------------|----------------|------------|---------|-------------|---------|------------|----------|-------|-----------|
| MASS UNAF          | PLICATION FORM   | - STUDENT         |                       |              |                |            |         | 🖨 Settings  | 🖶 Inser | t 🗖 Del    | ete 🧧    | Сору  | Ϋ Filter  |
| ID                 | 1                | Verm Code         | 1                     | Applied Date | •              | U          | ser ID  |             |         | Mark for d | leletion |       |           |
| 199922186          |                  | J; 202008         |                       |              |                | A          | NNETTE  |             |         |            |          |       |           |
| @00061300          | 1                | V 202008          |                       |              |                | A          | NNETTE  |             |         |            |          |       |           |
| @00039380          | ,                | A 202008          |                       |              |                | A          | NNETTE  |             |         |            |          |       |           |
| 198821803          | 1                | D 202008          |                       |              |                | A          | NNETTE  |             |         |            |          |       |           |
| @00044527          | :                | S 202008          |                       |              |                | A          | NNETTE  |             |         |            |          |       |           |
| @00081396 A 202008 |                  |                   | ANNETTE               |              |                | NNETTE     |         |             |         |            |          |       |           |
| @00100612 R 202008 |                  |                   | ANNETTE               |              |                |            |         |             |         |            |          |       |           |
| @00102517 N 202008 |                  |                   |                       |              | A              | NNETTE     |         |             |         |            |          |       |           |
| @00061300          | @00061300 N      |                   |                       | 01/11/2020   |                | A          | NNETTE  |             |         |            |          |       |           |
| K < 1              | of 1 🕨 🕅         | 10 🗸 Per          | Page                  |              |                |            |         |             |         |            |          | Recor | rd 9 of 9 |
| TRANSACTI          | ON DETAIL SECTIO | ON                |                       |              |                | 🔅 Settings |         |             |         | t 🗖 Del    | ete 📲    | Copy  | Ϋ Filter  |
| Detail Code        | Description      |                   | Transaction<br>Number | Term         | Date           | Direct F   | Pay Cha | rge/Payment | Amoun   | t          | Balance  |       |           |
| VIMC               | Credit Card Pay  | yment             | 11                    | 202001       | 01/11/2020     | Ν          | P       |             |         | 2,200.00   |          |       | 0.00      |
| VIMC               | Credit Card Pay  | yment             | 12                    | 202001       | 01/11/2020     | Ν          | P       |             |         | 723.00     |          |       | 0.00      |
| CAPF               | Capital Fee-Nor  | nrefundable       | 17                    | 202003       | 06/30/2020     | Ν          | С       |             |         | -43.26     |          |       | 0.00      |
| TUBL               | Tuition BLA      |                   | 18                    | 202003       | 06/30/2020     | Ν          | С       |             |         | -536.25    |          |       | 0.00      |
| VIMC               | Credit Card Pay  | yment             | 19                    | 202002       | 07/01/2020     | Ν          | P       |             |         | 579.51     |          |       | 0.00      |
| ORIE               | New Student O    | rientation Fee    | 21                    | 202008       | 08/07/2020     | Ν          | С       |             |         | -125.00    |          |       | -100.00   |
| K < 1              | of 1 🕨 🕅         | 10 🗸 Per          | Page                  |              |                |            |         |             |         |            |          | Recor | rd 1 of 6 |
| <b>X Y</b>         |                  |                   |                       |              |                |            |         |             |         |            |          |       | SAVE      |

To process transactions displayed here, run TGRUNAP with **Run Mode** set to U and **Unapply Automatically** set to N, which will process all accounts in the TBBRQST collector table. You would then run TGRAPPL in batch again to bring these accounts current.

# If Unapply Automatically works best in your operations...

To work as designed, the Unapplication of Payment process TGRUNAP is part of a three-step process:

- 1. TGRAPPL is run to bring the accounts current
- 2. TGRUNAP set Run Mode to B and Unapply Automatically to Y
- 3. Run TGRAPPL again.

To work efficiently, these three steps would be run as part of a regularly scheduled event, e.g., nightly. Be certain to include these jobs in the daily cashiering job cycle.

#### **Additional Notes**

When unapplying Contract Payment Detail, TGRUNAP will use the original contract payment transaction number, in addition to the contract payment detail transaction number captured during application.

If you use population selection and run the process with the *Unapply Automatically* parameter set to Y, then you will get all students who match the criteria in addition to all the students in the population selection. If you run the process for a population selection with *Unapply Automatically* set to N, then Banner will insert all students in the population selection, ignoring the criteria described above.

This process does not produce a hardcopy report.

| Name                                                                    | Description                                                                                                    | Values                                                                                                    |
|-------------------------------------------------------------------------|----------------------------------------------------------------------------------------------------|----------------------------------------------------------------------------------------------------|
| Run Mode (S, U, B)                                                      | Enter the mode in which processing<br>will take place. An S indicates that the<br>process will use auto-select criteria to<br>identify accounts to be unapplied. U<br>indicates Unapply mode, and B indicates<br>both Select and Unapply.<br>To unapply what has been requested through<br>page TSAACCT (collector table TBBRQST) and<br>not add more accounts, set <b>Run Mode</b> to U<br>and <b>Unapply Automatically</b> to N.<br>To unapply a specific list of accounts, use | S = Select<br>U = Unapply<br>B = Both                                                                                                    |
| Unapply<br>Automatically Y or N                                         | Indicates whether you want Banner to<br>unapply all records for a term that matches<br>at least one of the three unapplication<br>criteria. The criteria are described in the<br>description of TGRUNAP above.                                                                                                    | Y = Banner searches the database and<br>unapplies all transactions that meet at<br>least one of the three criteria.<br>N = Banner uses records collected in<br>TBBRQST or a population selection you<br>specified first. |
| Population Selection -<br>GLBDATA should be ru<br>Use GLIEXTR to review | <ul> <li>All or none of the population selection parame<br/>un to build the selection immediately prior to run<br/>v people who will be processed for the selection</li> </ul>                                                                                                    | iters must be entered.<br>nning TGRAPPL.<br>identifier and application code entered.                                                                                                    |
| Selection Identifier                                                    | Enter the code that identifies the population with which you want to work.                                                                                                    | Population Selection Inquiry (GLISLCT) page                                                                                                    |
| Application Code                                                        | Enter the code that identifies the general area for which the selection identifier was defined.                                                                                                    | Application Inquiry (GLIAPPL) page                                                                                                    |
| Creator Id                                                              | Enter the user ID of the person creating the<br>subpopulation rules. The Creator ID must<br>have been specified when defining the<br>selection identifier.                                                                                                    |                                                                                                    |

**PARAMETERS** – those required are in **bold** 

| Name                                 |                  | Description                                                                                                    | Values                                                                                                    |
|--------------------------------------|------------------|----------------------------------------------------------------------------------------------------|----------------------------------------------------------------------------------------------------|
| User                                 |                  | User ID of the person who ran the population selection.                                                               |                                                                                                    |
| Term Code                            |                  | Indicates the term of transactions to be unapplied for your population.                                               |                                                                                                    |
| Applied Date                         | E                | ither Term Code <b>OR</b> Applied Date is required for your population.                                               |                                                                                                    |
|                                      |                  | Indicates the date of application transactions to be unapplied for your population.                                   |                                                                                                    |
| Output Popsel<br>Option              |                  | Indicates how you want to create an output population selection that you can use to unapply and reapply transactions. | A = Append - Adds the new accounts to<br>an existing selection ID and application ID.<br>New records will be added. |
|                                      |                  | You must already have defined a selection ID<br>and application ID to create an output<br>population selection.       | R = Replace - Replaces the current accounts with the new account records.                                           |
|                                      |                  | To create an output population selection,<br><i>Run Mode</i> must be either <b>Unapply</b> or <b>Both</b> .           | N = None – No output population selection will be created.                                                          |
| Output Populatio<br>Output populatio | on Sel<br>on sel | lection If either <b>Append</b> or <b>Replace</b> is chosen f<br>lection parameters must be entered.                  | or parameter Output Popsel Option, all                                                                              |
| For information Authorizations He    | aboı<br>andb     | ut creating an output population selection, rook.                                                                     | efer to the Return of Title IV Funds and                                                                            |
| Output Selection<br>Identifier       |                  | Code that identifies the population with which you want to work, previously defined on page GLISLCT.                  |                                                                                                    |
|                                      |                  | This value must differ from the input selection identifier.                                                           |                                                                                                    |
| Output Applicatio                    | on               | Code that identifies the general area for which the selection identifier was defined.                                 |                                                                                                    |
| Output Creator II                    | D                | ID of the person running the job, which creates the population selection.                                             |                                                                                                    |

# IN BRIEF...APPLICATION OF PAYMENTS IMPACT ON THE FINANCE GENERAL LEDGER

In Account Detail Review TSAAREV, there are three amount columns with the headings of 1) Charge, 2) Payment, and 3) Balance.

Amounts displayed in the Charge column are flagged as a detail code type 'C' and the amounts displayed in the Payment column are flagged as a detail code type 'P' in TSADETC.

It is also the detail code Type that determines the initial Balance of a transaction. Charges post with a like balance, while Payments post with an opposite balance.

#### On a sample student account, the value of these columns might display as follows:

| Detc | Description         | Charge  | Payment | Balance  |
|------|---------------------|---------|---------|----------|
| TFUL | Tuition – Full Time | 1000.00 |         | 1000.00  |
| PELL | Pell Grant          |         | 1500.00 | -1500.00 |

Once TGRAPPL has been run, however, note the change in the Balance column:

| Detc | Description         | Charge  | Payment | Balance |
|------|---------------------|---------|---------|---------|
| TFUL | Tuition – Full Time | 1000.00 |         | 0.00    |
| PELL | Pell Grant          |         | 1500.00 | -500.00 |

#### In this example, following application of payments a balance remains on the charge:

| Detc | Description         | Charge  | Payment | Balance |
|------|---------------------|---------|---------|---------|
| TFUL | Tuition – Full Time | 1000.00 |         | 250.00  |
| CASH | Cash Receipt        |         | 750.00  | 0.00    |

The sum of all unapplied balances of this sort on the various customers' accounts (student, third party, general finance) in your A/R module should be reflected as balances in your General Ledger. When fed to Finance and posted, the account code on the General Ledger reflecting outstanding balances is derived from the TSADETC G/L Interface window.

- <u>Charge-type detail codes</u> The account specified on Line A of the tuition charge would probably be an asset-type account for "Accounts Receivable". It is the sum of all unpaid balances on A/R charge transactions that should correspond to the current debit balance in the General Ledger for that Accounts Receivable account.
- <u>Payment-type detail codes</u> The account specified on Line B work in an exact parallel way. The use of liability-type accounts titled "Unapplied Payments", "Unapplied Financial Aid", etc. is recommended. Any current credit balance in the General Ledger for these accounts should correlate exactly to the outstanding unapplied payment balances on the various A/R accounts.

When the Application of Payment process is run in batch, the following financial postings are processed:

Payment applied to a charge: Debit Account B for payment code Credit Account A for charge code

Reversed charge applied to a charge: Debit Account A for reversed charge code Credit Account A for charge code

Payment applied to a reversed payment: Debit Account B for payment code Credit Account B for reversed payment code

# OTHER RELATED PAGES

Often overlooked, Banner A/R pages related to Application of Payments include Application Distribution of Single Payment TSAADSP and Mass Unapplication TSAMUNA. Documentation on use of these pages, along with use examples, follow.

#### APPLICATION DISTRIBUTION OF SINGLE PAYMENT PAGE TSAADSP

TSAADSP is used to distribute a payment among specific multiple charges. Whether recorded as a single payment transaction or a payment per charge depends on processing option selected (see Description of *Single Payment/Split Payment*, below). Banner's TGRAPPL process will use the transaction paid information generated here to apply payments against the transaction number(s) specified.

Use the **Key block** to specify payment details and to determine the charge information displayed on the page. NOTE: Fields requiring entry are in **bold**.

| Fields                           | Descriptions                                                                                                    |
|----------------------------------|----------------------------------------------------------------------------------------------------|
| ID                               | The ID and name of the account for which you want to enter information. List on this field provides option to search for persons (SOAIDEN) or non-persons (SOACOMP).                                                                                                    |
| Effective Date                   | (display only) The default value is the current date.                                                                                                    |
| Detail Code                      | The payment detail code for which you want to enter information. List on this field displays the Detail Code Control (TSADETC) page.                                                                                                    |
| Amount                           | The amount of the payment.                                                                                                    |
| Term                             | For the <i>Single Payment</i> option, the term to which the payment will be posted. For the <i>Split Payment</i> option, the Term code of charge(s) paid is used for each payment created. List on this field comes from the Term Code Validation (STVTERM) page.                                                                                                    |
| Single Payment<br>/Split Payment | <ul> <li>This radio group indicates whether Banner will post the payment amount as a single transaction (Single Payment) or as multiple transactions (Split Payment) on Account Detail.</li> <li>Single Payment – When selected, the Single Payment checkboxes become active in the Application Distribution of Single Payment (detail) section. The sum of Balances of the selected charge(s) must agree with the payment amount that you entered in the Key block.</li> <li>Split Payment – When selected, the Split Payment fields become active in the Application Distribution of Single Payment (detail) section. Banner will use the Payment Amount and create separate transactions for the selected charge(s). If the Term entered differs from the charge Term, the charge term will be used for the associated payment transaction.</li> </ul> |
| Payment Number                   | The number associated with the payment source, such as credit card number or check number.                                                                                                    |
| Invoice Paid<br>Number           | Invoice number to be paid by this transaction. When populated, only outstanding transactions with this invoice number are displayed.                                                                                                    |
| Document                         | Optional 8-character field, intended for a Banner Finance document number.                                                                                                    |
| Holds                            | User will be stopped here if any hold code that controls A/R entry exists on the account. If authorized, you must enter the A/R Hold Override code to proceed to the next section.                                                                                                    |

The **Application Distribution of Single Payment**, or Detail, section displays detailed information of transactions selected with balances > 0.00. This is where the user selects transaction(s) for direct payment. NOTE: All fields are display only, with the exception of **Single Payment** or **Split Payment**. Of these two, only one will be active, depending on option selected in the Key block.

| Fields                                               | Descriptions                                                                                                    |
|------------------------------------------------------|----------------------------------------------------------------------------------------------------|
| Detail Code<br>/Description                          | Displays the detail code for each outstanding charge to the account.                                                                                                    |
| Term                                                 | Displays term to which the transaction was posted. List from STVTERM.                                                                                                    |
| Charge                                               | If detail code is type C (TSADETC), displays amount assessed (positive).                                                                                                    |
| Payment                                              | If detail code is type P (TSADETC), displays amount adjusted (negative).                                                                                                    |
| Balance                                              | Displays portion of transaction not yet applied (positive).                                                                                                    |
| Single Payment                                       | These checkboxes become active when <b>Single Payment</b> radio button is selected in the Key block. Check the box of transaction(s) to which the payment is to be applied. TSAADSP calculates the sum of transaction Balance(s) selected, displayed as <i>Payment Summary</i> in the Balance Details section. To save (post) the transactions, Payment Summary must equal the Key block Amount. In Account Detail (TSADETL, TSAAREV, TGIACCD) a single transaction will be generated for the Detail Code and Amount specified.                                                                              |
| Split Payment                                        | These fields become active when the <b>Split Payment</b> radio button is selected in the Key block. Enter the amount of the payment you want to apply to the outstanding Balance of each charge to be paid. Amounts entered in the Split Payment column are summed and displayed as <i>Payment Summary</i> in the Balance Details section. To save (post) the transactions, Payment Summary must equal the Key block Amount. In Account Detail (TSADETL, TSAAREV, TGIACCD) a payment transaction will be generated for each charge selected, each payment having the detail code specified in the Key block. |
| Transaction<br>Number Paid                           | Displays the transaction number (if any) of an earlier payment entered already associated with this transaction for direct payment. This may have been entered manually through pages TSAAREV or TSADETL, or populated through TSAADSP.                                                                                                    |
| Transaction<br>Number                                | Displays the transaction number assigned to this Charge/Payment.                                                                                                    |
| Source                                               | Displays system source of the transaction. Examples, R = Registration, F = Financial Aid, T = manual entry in A/R, etc. List may be viewed on TTVSRCE.                                                                                                    |
| Effective Date                                       | Displays date on which the transaction became effective, i.e., impacts Amount Due.                                                                                                    |
| [Transaction<br>Date through<br>Session End<br>Date] | See Online Help for description of these fields.                                                                                                    |

#### DEMONSTRATION OF STEPS FOR TSAADSP SPLIT PAYMENT

**Scenario**: A check in the amount of \$500 has been received to go towards a prior term (202002) balance. A future term, 202008, has been assessed, and user wants to ensure that the prior term charges are applied (paid) first. Detail code CAPF is being paid in full, and the remaining portion will be applied toward TGMB.

- 1. Key block enter required values
  - a. **ID**
  - b. Detail Code of payment
  - c. **Amount** of payment received
  - d. Term enter current term code
  - e. Select Split Payment radio button

| X @ ellucian    | Application Distribution of Singl | le Payment - Student TSAADSP 9.3.5.1 ( | BANTEST9)       | 🖪 A00             | RETREVE   | 👗 RELATED | 🔅 TOOLS   |
|-----------------|-----------------------------------|----------------------------------------|-----------------|-------------------|-----------|-----------|-----------|
| ID:             | @00079772                         | Effective Date:                        | 07/22/2020      |                   |           |           | 60        |
| Detail Code:    | CHCK .                            | Amount                                 | 5               | 00.00             |           |           |           |
| Term:           | 202003                            |                                        | Single Payment  | Split Pay         | ment      |           |           |
| Payment Number: |                                   | Invoice Paid Number:                   |                 |                   |           |           |           |
| Document:       |                                   | Holds:                                 |                 |                   |           |           |           |
|                 |                                   |                                        |                 |                   |           |           |           |
| E., Record: 1/1 | KEY BLOCK TAG OPTION [1]          |                                        | 62000 - 2020 EI | lucian. All right | reserved. |           | ellucian. |

- 2. Click Go
- 3. **Application Distribution of Single Payment** section Only those transactions with a Balance greater than 0.00 are displayed. This could include negative Payments. Selection of *Split Payment* option in key block has activated the **Split Payment** fields of each record.

| ×                | ellucian        | Application Distribut | tion of Sing | le Payment -  | Student TS/ | AADSP 9.3.5.  | 1 (BANTEST        | 9)             | A00                   | 🖺 RETREVE                  | 🚣 RELATE   | D 🔅 TOOL          | s |
|------------------|-----------------|-----------------------|--------------|---------------|-------------|---------------|-------------------|----------------|-----------------------|----------------------------|------------|-------------------|---|
| ID: @00          | 079772          |                       | Effective    | Date: 07/22/2 | 2020 Deta   | il Code: CHCk | Check Pay         | yment Amou     | nt: 500.00            |                            |            | Start Over        | j |
| Term: 2          | 02003 🔅         | Single Payment 🕘      | Split Payr   | nent Pay      | ment Numbe  | er: Invoice P | aid Number:       | Document       | Holds: ***            | Y                          |            |                   |   |
| * APPLIC         | CATION DISTRIBU | TION OF SINGLE PAYMI  | ENT          |               |             |               |                   |                | Settings              | 🖬 Insert 🛛 🗖 De            | slete 📲 Co | py 🍳 Filter       | ^ |
| Detail<br>Code * | Description *   |                       | Term *       | Charge        | Payment     | Balance       | Single<br>Payment | Split Payment  | Transaction<br>Number | Transaction<br>Number Paid | Source *   | Effective Date    |   |
| TGMB             | Graduate Tu     | ition MBA             | 202008       | 2,529.96      |             | 2,529.96      |                   |                | 38                    |                            | R          | 07/20/2020        |   |
| CAPF             | Capital Fee-    | Nonrefundable         | 202008       | 229.98        |             | 229.98        |                   |                | 37                    |                            | R          | 07/20/2020        |   |
| TGMB             | Graduate Tu     | ition MBA             | 202002       | 1,264.98      |             | 632.49        |                   |                | 29                    |                            | R          | 04/21/2020        |   |
| CAPF             | Capital Fee-    | Nonrefundable         | 202002       | 114.99        |             | 114.99        |                   | 114.99         | 28                    |                            | R          | 04/21/2020        |   |
| <<br>            | 1 of 1 ▶ )      | > 10 Pe               | r Page       |               |             | T             |                   | 1              |                       |                            | R          | ><br>ecord 4 of 4 |   |
| * BALAN          | CE DETAIL S     |                       |              |               |             |               |                   |                |                       | 🖬 Insert 🗖 D               | elete 🌆 Co | py 🏹 Filter       |   |
| Act              | count Balance   | 3,5                   | 507.42       |               |             | Payr          | nent Summar       | y 🗌            |                       |                            |            |                   |   |
|                  | Amount Due      | 3,5                   | 507.42       |               |             |               | NS                | F 0            |                       |                            |            |                   |   |
| N                | lemo Balance    |                       | 0.00         |               |             |               | Receipt           | ? N            |                       |                            |            |                   |   |
|                  | Authorized Aid  |                       | 0.00         |               |             |               |                   |                |                       |                            |            |                   | ~ |
| -                | Activit         | y Date 07/02/2020 0   | 9:07:16 AM   | Activity Use  | FAISUSR     |               |                   |                |                       |                            |            | SAV               | E |
|                  | Record 4/4      | TERACCO TERACCO       | DAVAGENT     |               |             |               |                   | 82000 - 2020 F | Ilucian All rights    | manual l                   |            | ellucian.         |   |

a. Enter full balance amount of 114.99 on transaction number 28.

| ×                    | ellucian A                           | pplication Distrib | bution of Sing          | je Payment -             | Student TS             | AADSP 9.3.5.                    | 1 (BANTES                | T9) 🗈                               | ADD 🔒 RETREVE          | 👗 RELATED         | 🔅 TOOLS   |  |
|----------------------|--------------------------------------|--------------------|-------------------------|--------------------------|------------------------|---------------------------------|--------------------------|-------------------------------------|------------------------|-------------------|-----------|--|
| 10: @000<br>Term: 20 | 2003 Si                              | ngle Payment       | Effective<br>Split Payr | Date: 07/22/<br>ment Pay | 2020 Deta<br>ment Numb | ill Code: CHCH<br>er: Invoice P | C Check Pa<br>aid Number | ayment Amount: 50<br>: Document: Ho | 0.00<br>kds: *** Y     | Star              | t Over    |  |
| * APPLIC             | ATION DISTRIBUTION                   | ON OF SINGLE PAY   | MENT                    |                          |                        |                                 |                          | 0 5                                 | ations (Filment (Film  | Calaba - Re Conse | 9 Eller   |  |
| Detail<br>Code *     | Detail Description * Term *          |                    | Charge                  | Payment                  | Balance                | Single<br>Payment               | Split Payment Trans      | A helpful feature                   |                        |                   |           |  |
| TGMB                 | GMB Graduate Tuition MBA 202008      |                    | 2,529.96                |                          | 2,529.96               |                                 |                          | sum of sp                           | lit payme              | nt                |           |  |
| CAPF                 | APF Capital Fee-Nonrefundable 202000 |                    | 202008                  | 229.98                   |                        | 229.98                          |                          |                                     | ontrios ar             | o dicolov         | bd        |  |
| TGMB                 | MB Graduate Tuition MBA 202002       |                    | 202002                  | 1,264.98                 | 1,264.98 632.49        |                                 |                          |                                     | entries are displayed  |                   |           |  |
| CAPF                 | Capital Fee-No                       | onrefundable       | 202002                  | 114.99                   |                        | 114.99                          |                          | 114.99                              | as Payme               | nt Summ           | ary       |  |
| <<br> { ⊲(           | 1 of 1 ▶ )                           | 10 V               | > <<br>Per Page         |                          |                        |                                 |                          |                                     | in the Balance Details |                   |           |  |
| * BALAN              | CE DETAILS                           |                    |                         |                          |                        |                                 |                          |                                     |                        |                   |           |  |
| Aco                  | ount Balance                         | 4                  | 3,507.42                |                          |                        | Payr                            | nent Summa               | ary .                               | 114.99                 |                   |           |  |
|                      | Amount Due                           | 4                  | 3,507.42                |                          |                        |                                 | N                        | SF 0                                |                        |                   |           |  |
| M                    | emo Balance                          |                    | 0.00                    |                          |                        |                                 | Receip                   | 17 N                                |                        |                   |           |  |
|                      | uthorized Aid                        |                    | 0.00                    |                          |                        |                                 |                          |                                     |                        |                   |           |  |
|                      | Activity                             | Date 07/02/2020    | 09:07:16 AM             | Activity Use             | r FAISUSR              |                                 |                          |                                     |                        |                   | SAVE      |  |
| E.,                  | Record: 3/4                          | TBRACCO TBRAC      | CO PRIMENT.             | _                        |                        |                                 |                          | 62000 - 2020 Ellucian               | All rights reserved.   |                   | ellucian. |  |

#### b. Navigate to Split Payment field of transaction 29.

Demonstrating use of Banner's built-in calculator

c. Double-click within transaction 29 Split Payment field... calculator pops up.

| ×                | @ ellucian Application Distribution |                       |                             |        |                | ADSP           | 9.3.5 | 1 (BANTES         |                           |                |
|------------------|-------------------------------------|-----------------------|-----------------------------|--------|----------------|----------------|-------|-------------------|---------------------------|----------------|
| ID: @0<br>Term:  | 0079772<br>202003 O Single Payment  | Effectiv<br>Split Pay | e Date: 07/22/.<br>ment Pay | 2020 C | letail<br>mber | Code:<br>: Inv | CHCI  | Check P           | ayment Amou<br>: Document | nt: 54<br>: He |
| * APPL           | ICATION DISTRIBUTION OF SINGLE PAYN | IENT                  |                             |        |                |                |       |                   |                           | 0              |
| Detail<br>Code * | Description *                       | Term *                | Charge                      | Paymen | it             | Balanc         | e     | Single<br>Payment | Split Payment             | Tran           |
| TGMB             | Graduate Tuition MBA                | 202008                | 2,529.96                    |        |                |                |       | 0                 |                           |                |
| CAPF             | Capital Fee-Nonrefundable           | 202008                | 229.98                      |        | 00             | (or            | 0.4   | U                 |                           |                |
| TGMB             | Graduate Tuition MBA                | 202002                | 1,264.98                    |        | BS             | CE             | CA    | -                 |                           |                |
| CAPE             | Capital Fee-Nonrefundable           | 202002                | 114.99                      | 7      | 8              | 9              | +     | Close             | 114.99                    |                |
| 4                |                                     | <                     |                             | 4      | 5              | 6              | 1     | Use               |                           |                |
| K -              |                                     |                       |                             | 1      | 2              | 3              |       | Erase             |                           |                |
| * BALA           | NCE DETAILS                         |                       |                             | 0      |                | =              | 1     |                   |                           |                |
| A                | ccount Balance 3.                   | 507.42                |                             |        |                |                | Pay   | ment Summ         | ary                       |                |

d. Calculate 500 (total payment Amount) minus 114.99 (amount applied to transaction 28) and press Enter. Result populates field automatically. *Payment Summary* is updated, now equaling **Amount** in key block.

| × (              | ellucian A                                                                                                    | pplication Distribut | tion of Sing | gle Payment - | Student TS | AADSP 9.3.5. | 1 (BANTEST | 9)             | AD0                  | RETREVE        | 📥 RELATE   | D 🔅 TOOLS    |  |  |  |
|------------------|----------------------------------------------------------------------------------------------------|----------------------|--------------|---------------|------------|--------------|------------|----------------|----------------------|----------------|------------|--------------|--|--|--|
| ID: @000         | D: @00079772 Effective Date: 07/22/2020 Detail Code: CHCK Check Payment Amount: 500.00 Start Over                                                                                                    |                      |              |               |            |              |            |                |                      |                |            |              |  |  |  |
| Term: 20         | erm: 202003 Single Payment  Split Payment Payment Number: Invoice Paid Number: Document: Holds: *** Y                                                                                                    |                      |              |               |            |              |            |                |                      |                |            |              |  |  |  |
| * APPLIC         | APPLICATION DISTRIBUTION OF SINGLE PAYMENT 💿 Delote 🖓 Copy 🗙 Filter                                                                                                    |                      |              |               |            |              |            |                |                      |                |            |              |  |  |  |
| Detail<br>Code * | etail Description * Charge Payment Balance Single Payment Transaction Transaction Transaction Source Effective Date<br>ode * Charge Payment Payment Paym |                      |              |               |            |              |            |                |                      |                |            |              |  |  |  |
| TGMB             | GMB         Graduate Tuition MBA         202008         2,529.96         38         R         07/20/2020                                                                                                    |                      |              |               |            |              |            |                |                      |                |            |              |  |  |  |
| CAPF             | APF         Capital Fee-Nonrefundable         202008         229.98         37         R         07/20/2020                                                                                                    |                      |              |               |            |              |            |                |                      |                |            |              |  |  |  |
| TGMB             | SME         Graduate Tuition MBA         202002         1,264.96         632.49         385.01         29         R         04/21/2020                                                                                                    |                      |              |               |            |              |            |                |                      |                |            |              |  |  |  |
| CAPF             | Capital Fee-Ne                                                                                                    | onrefundable         | 202002       | 114.99        |            | 114.99       |            | 114.99         | 28                   |                | R          | 04/21/2020   |  |  |  |
| ×<br> { ⊲        | 1 of 1 🕨 🕅                                                                                                    | > 10 Pe              | <<br>Page    |               |            |              |            | (              |                      |                | R          | ecord 3 of 4 |  |  |  |
| * BALANC         | E DETAILS                                                                                                    |                      |              |               |            |              |            |                |                      | 🖬 Insert 🛛 🖬 D | elete 📲 Co | py 🌱 Filter  |  |  |  |
| Acco             | unt Balance                                                                                                    | 3,5                  | 07.42        |               |            | Payr         | ment Summa | ry 🚬           | 500.0                | 0              |            |              |  |  |  |
|                  | Amount Due                                                                                                    | 3,5                  | 07.42        |               |            |              | NS         | F 0            |                      |                |            |              |  |  |  |
| Me               | mo Balance                                                                                                    |                      | 0.00         |               |            |              | Receipt    | 1? N           |                      |                |            |              |  |  |  |
| A                | uthorized Aid                                                                                                    |                      | 0.00         |               |            |              |            |                |                      |                |            |              |  |  |  |
| <b>A</b>         | Activity Date 07/02/2020 09:07:16 AM Activity User FAISUSR                                                                                                    |                      |              |               |            |              |            |                |                      |                |            |              |  |  |  |
| E 1              | Record: 3/4                                                                                                    | TBRACCD TBRACCD      | DETAIL C.    |               |            |              |            | @2000 - 2020 E | Illucian, All rights | reserved.      |            | ellucian.    |  |  |  |

e. **SAVE** – Notified that <u>1 row</u> is saved. **Balance Details** reflect reduction in *Account Balance* and *Amount Due*.

| × (              | ellucian                                                                                                    | Application Distribu | tion of Sing | gle Payment - | Student TS/ | AADSP 9.3.5. | 1 (BANTEST | <b>(9) 🖪</b> A | do 🖺 retr            | eve 🛛 🛔 Rela    | JTED 🏾 🌞  | TOOLS         |   |  |  |
|------------------|----------------------------------------------------------------------------------------------------|----------------------|--------------|---------------|-------------|--------------|------------|----------------|----------------------|-----------------|-----------|---------------|---|--|--|
| ID: @000         | 2: @00079772 Effective Date: 07/22/2020 Detail Code: CHCK Check Paym Saved successfully (1 rows saved)                                                                        |                      |              |               |             |              |            |                |                      |                 |           |               |   |  |  |
| Term: 20         | erm: 202003 Single Payment  Split Payment Payment Number: Invoice Paid Number: Document: Holds: *** Y                                                                         |                      |              |               |             |              |            |                |                      |                 |           |               |   |  |  |
| * APPLIC         | APPLICATION DISTRIBUTION OF SINGLE PAYMENT O Settings 🗄 Insert 🗖 Delete 🍢 Copy 🍸 Filter ^                                                                                     |                      |              |               |             |              |            |                |                      |                 |           |               |   |  |  |
| Detail<br>Code * | Description *     Term *     Charge     Payment     Balance     Single<br>Payment     Split Payment     Transaction<br>Number     Transaction     Source *     Effective Date |                      |              |               |             |              |            |                |                      |                 |           |               |   |  |  |
| TGMB             | GMB         Graduate Tuition MBA         202008         2,529.96         38         R         07/20/2020                                                                      |                      |              |               |             |              |            |                |                      |                 |           |               |   |  |  |
| CAPF             | APF Capital Fee-Nonrefundable 202008 229.98 229.98 37 R 07/20/2020                                                                                                    |                      |              |               |             |              |            |                |                      |                 |           |               |   |  |  |
| TGMB             | SMB         Graduate Tuition MBA         202002         1,264.98         632.49         29         R         04/21/2020                                                       |                      |              |               |             |              |            |                |                      |                 |           |               |   |  |  |
| CAPF             | Capital Fee-N                                                                                                    | Vonrefundable        | 202002       | 114.99        |             | 114.99       |            |                | 28                   |                 | R         | 04/21/2020    |   |  |  |
| <<br> { ∢        | 1 of 1 🕨 🕅                                                                                                    | >                    | r Page       |               |             |              |            |                |                      |                 | F         | tecord 4 of 4 | l |  |  |
| * BALANC         | E DETAILS                                                                                                    |                      |              |               |             |              |            |                |                      | 🚼 Insert 🛛 🗖 De | iete 🌆 Co | py 🖣 Ϋ Filter |   |  |  |
| Acco             | ount Balance                                                                                                    | 3,                   | 007.42       |               |             | Payr         | nent Summa | ry 🗌           |                      |                 |           |               | 1 |  |  |
|                  | Amount Due                                                                                                    | 3,                   | 007.42       |               |             |              | NS         | SF 0           |                      |                 |           |               | I |  |  |
| Me               | mo Balance                                                                                                    |                      | 0.00         |               |             |              | Receip     | t? G           |                      |                 |           |               | P |  |  |
| A                | uthorized Aid                                                                                                    |                      | 0.00         |               |             |              |            |                |                      |                 |           |               | , |  |  |
| <b>A</b> 2       | Activity Date 07/02/2020 09:07:16 AM Activity User FAISUSR                                                                                                    |                      |              |               |             |              |            |                |                      |                 |           |               |   |  |  |
| E                | Record: 4/4                                                                                                    | TERACCO TERACCI      | PAYMENT.     |               |             |              |            | @2000 - 2020 E | Ellucian, All rights | reserved.       |           | elluciar      |   |  |  |

#### A Review of Transactions Generated in TSAADSP Split Payment

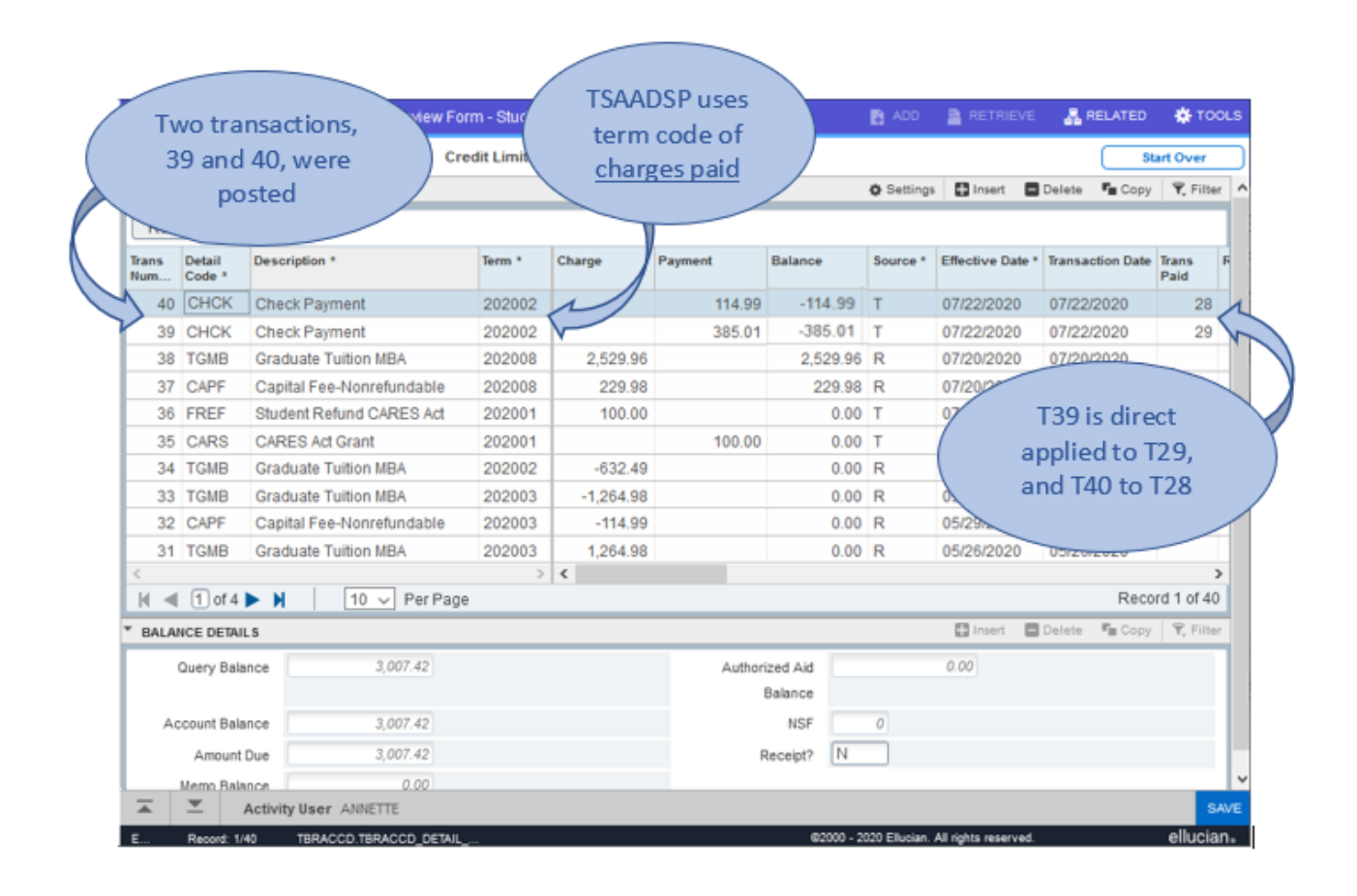

#### **Apply Transactions**

| ×            | @ elluc          | ian Account Detail Review F | Form - Stude | ent TSAARE\ | / 9.3.14 (BAI | NTEST9)  | 8 8 4              | *   |
|--------------|------------------|-----------------------------|--------------|-------------|---------------|----------|--------------------|-----|
| ID: @0       |                  | ztyicki <b>C</b>            | redit Limit: | User: ANN   | IETTE Hold    | s: *** Y | About Banner       |     |
| ACCO         | UNT DETA         | ILS                         |              |             |               | 0        | OPTIONS            |     |
| Rece         | eipt             |                             |              |             |               |          | Print Receipt      |     |
| Trans<br>Num | Detail<br>Code * | Description *               | Term *       | Charge      | Payment       | Balance  | Request Invoice    |     |
| 40           | CHCK             | Check Payment               | 202002       |             | 114.99        | -114.99  |                    |     |
| 39           | CHCK             | Check Payment               | 202002       |             | 385.01        | -385.01  | Apply Transactions |     |
| 38           | TGMB             | Graduate Tuition MBA        | 202008       | 2,529.96    |               | 2,529.96 |                    |     |
| 37           | CAPF             | Capital Fee-Nonrefundable   | 202008       | 229.98      |               | 229.98   | Print Detail       |     |
|              | <b>T</b>         | Activity User ANNETTE       |              |             |               |          |                    | SAV |

From TOOLS menu, select OPTIONS / Apply Transactions

#### Job runs...

| ×            | ellucia          | an | Account Detail Reviev    | v Form - Stude | nt TSAAREV 9.3.1     | 14 (BANTEST9)       |        | ÷     | 2      | A             | *        |
|--------------|------------------|----|--------------------------|----------------|----------------------|---------------------|--------|-------|--------|---------------|----------|
|              |                  |    |                          | Credit Limit:  | User: ANNETTE        | Holds: *** Y        |        |       | S      | tart Ove      | r        |
| ACCO         | UNT DETAIL       | .s | Job Submission Inte      | erface GUQI    | NTF 9.3.17 (BAN      | TEST9)              |        |       | Te Cop | y   🔍 F       | filter 🔺 |
|              |                  |    |                          | ****           |                      |                     |        |       |        |               |          |
| Trans<br>Num | Detail<br>Code * | D  |                          | ""Performing   | Application Pay      | ment process, pleas | e wait |       | ction  | Trans<br>Paid | R        |
|              |                  |    |                          | St             | tatus: Waiting for o | completion.         |        |       |        |               |          |
|              | CHCK             |    |                          |                |                      |                     |        |       | 2020   | 2             |          |
|              | TGMB             |    | raduate Tuition MBA      | 202008         | 2,529.96             | 2,529.96            | R      |       |        |               |          |
| 37           |                  |    | apital Fee-Nonrefundable | 202008         | 229.98               | 229.98              | R      | 07/20 |        |               |          |
|              | <b>T</b>         |    |                          |                |                      |                     |        |       | CAN    |               |          |

#### On completion, Balances are adjusted

| ×            | @ elluci         | an Account Detail Review F | orm - Stude  | ent TSAAREV | / 9.3.14 (BAN | ITEST9)  |          |                     | 8 8                 | -84           |           |
|--------------|------------------|----------------------------|--------------|-------------|---------------|----------|----------|---------------------|---------------------|---------------|-----------|
| ID: @0       | 0079772          | C                          | redit Limit: | User: ANN   | ETTE Holds    | : *** Y  |          |                     | s                   | tart Over     | $\supset$ |
| * ACC0       | UNT DETAI        | LS                         |              |             |               | •        | Settings | 🗄 Insert  🗖         | Delete 🧧 Cop        | y 🎙 🎙 Filt    | er ^      |
| Rec          | eipt             |                            |              |             |               |          |          |                     |                     |               | ור        |
| Trans<br>Num | Detail<br>Code * | Description *              | Term *       | Charge      | Payment       | Balance  | Source * | Effective<br>Date * | Transaction<br>Date | Trans<br>Paid | R         |
| 40           | CHCK             | Check Payment              | 202002       |             | 114.99        | 0.00     | Т        | 07/22/2020          | 07/22/2020          | 28            |           |
| 39           | CHCK             | Check Payment              | 202002       |             | 385.01        | 0.00     | т        | 07/22/2020          | 07/22/2020          | 29            |           |
| 38           | TGMB             | Graduate Tuition MBA       | 202008       | 2,529.96    |               | 2,529.96 | R        | 07/20/2020          | 07/20/2020          |               |           |
|              | 1 of 4           | 🕨 📔 🛛 🕹 🕨 🕨 🕨              | ge           |             |               |          |          |                     | Rec                 | ord 1 of 4    | 0 🗸       |
|              |                  | Activity User ANNETTE      |              |             |               |          |          |                     |                     |               | SAVE      |

#### A Review of Application Transactions – TSIAPPL

| 79772        |                                                                                                    | 8 0                                                                                                    | ptions:   Current                                                                                                    | Not Archi                                                                                                    | ved 🗌 All                                                                                                    |                                                                                                    |                                                                                                    |                                                                                                    | Sta                                                                                                    | irt Over                                                                                                    |
|--------------|----------------------------------------------------------------------------------------------------|----------------------------------------------------------------------------------------------------|----------------------------------------------------------------------------------------------------|----------------------------------------------------------------------------------------------------|----------------------------------------------------------------------------------------------------|----------------------------------------------------------------------------------------------------|----------------------------------------------------------------------------------------------------|----------------------------------------------------------------------------------------------------|----------------------------------------------------------------------------------------------------|----------------------------------------------------------------------------------------------------|
| tion of Paym | ENT REVIEW                                                                                                    |                                                                                                    |                                                                                                    |                                                                                                    |                                                                                                    |                                                                                                    | Ø Settings                                                                                                    | 🕻 Insert 🗖                                                                                                    | Delete 📲 Copy                                                                                                    | ₹, Filter                                                                                                    |
|              | Detail<br>Code                                                                                                    | Trans Number                                                                                                    | Description                                                                                                    |                                                                                                    | Term                                                                                                    | Aid Year                                                                                                    | Hod                                                                                                    |                                                                                                    | Effective Date                                                                                                    | Tra                                                                                                    |
| Payment      | CHCK                                                                                                    | 40                                                                                                    | Cleck Payment                                                                                                    |                                                                                                    | 202002                                                                                                    |                                                                                                    |                                                                                                    | 0                                                                                                    | 7/22/2020                                                                                                    | 07/22                                                                                                    |
| Charge       | CAPF                                                                                                    | 28                                                                                                    | apital Fee-Nonrefundable                                                                                                    |                                                                                                    | 202002                                                                                                    |                                                                                                    | 4                                                                                                    | 2 0                                                                                                    | 4/21/2020                                                                                                    | 04/21                                                                                                    |
|              |                                                                                                    |                                                                                                    |                                                                                                    |                                                                                                    |                                                                                                    |                                                                                                    |                                                                                                    | $\checkmark$                                                                                                    |                                                                                                    | >                                                                                                    |
| Amount       |                                                                                                    | 714.99                                                                                                    | Feed                                                                                                    | γ                                                                                                    |                                                                                                    |                                                                                                    | Direct Pay                                                                                                    | γ                                                                                                    |                                                                                                    |                                                                                                    |
| Apply Date   | 01123/2020                                                                                                    |                                                                                                    | Feed Doc Num                                                                                                    |                                                                                                    |                                                                                                    |                                                                                                    | Direct Pay Type                                                                                                    | Τ                                                                                                    |                                                                                                    |                                                                                                    |
| Re-apply     |                                                                                                    |                                                                                                    | Feed Date                                                                                                    |                                                                                                    |                                                                                                    |                                                                                                    | Archived                                                                                                    |                                                                                                    |                                                                                                    |                                                                                                    |
| User         | ANNETTE                                                                                                    |                                                                                                    | Invoice Paid                                                                                                    |                                                                                                    |                                                                                                    |                                                                                                    | Archive Date                                                                                                    |                                                                                                    |                                                                                                    |                                                                                                    |
|              | Detail<br>Code                                                                                                    | Trans Number                                                                                                    | Description                                                                                                    |                                                                                                    | Term                                                                                                    | Aid Year                                                                                                    | Period                                                                                                    |                                                                                                    | Effective Date                                                                                                    | Tra                                                                                                    |
| Payment      | CHCK                                                                                                    | 39                                                                                                    | Check Payment                                                                                                    |                                                                                                    | 202002                                                                                                    |                                                                                                    |                                                                                                    | 0                                                                                                    | 1/22/2020                                                                                                    | 07/2                                                                                                    |
| Charge       | TGMB                                                                                                    | 29                                                                                                    | Freduete Tuition MBA                                                                                                    |                                                                                                    | 202002                                                                                                    |                                                                                                    |                                                                                                    | 0                                                                                                    | 4/21/2020                                                                                                    | 04/2                                                                                                    |
|              |                                                                                                    | /                                                                                                    | /                                                                                                    |                                                                                                    |                                                                                                    |                                                                                                    |                                                                                                    |                                                                                                    |                                                                                                    | >                                                                                                    |
| Amount       |                                                                                                    | 385.01                                                                                                    | Feed                                                                                                    | Y                                                                                                    |                                                                                                    |                                                                                                    | Direct Pay                                                                                                    | γ                                                                                                    |                                                                                                    |                                                                                                    |
| Apply Date   | 07030000                                                                                                    |                                                                                                    | Feed Doc Num                                                                                                    |                                                                                                    |                                                                                                    |                                                                                                    | Direct Pay Type                                                                                                    | T                                                                                                    |                                                                                                    |                                                                                                    |
| Re-apply     |                                                                                                    |                                                                                                    | Feed Date                                                                                                    |                                                                                                    |                                                                                                    |                                                                                                    | Archi                                                                                                    | 7                                                                                                    |                                                                                                    |                                                                                                    |
| User         | ANNETT                                                                                                    |                                                                                                    | Invoice Paid                                                                                                    |                                                                                                    |                                                                                                    |                                                                                                    | Archi                                                                                                    |                                                                                                    |                                                                                                    |                                                                                                    |
| 1 of 13 🕨    | N I I                                                                                                    | 2 VI Page                                                                                                    |                                                                                                    |                                                                                                    |                                                                                                    | -                                                                                                    |                                                                                                    |                                                                                                    | Recor                                                                                                    | d 1 of 25                                                                                                    |
|              | Payment<br>Charge<br>Amount<br>Apply Date<br>Re-apply<br>User<br>Payment<br>Charge<br>Amount<br>Apply Date<br>Re-apply<br>User<br>1 of 13 ▶ | P9772<br>NON OF PAYMENT REVIEW<br>Detail<br>Code<br>Payment<br>Apply Date<br>Re-apply<br>User<br>Amount<br>Apply Date<br>CHCK<br>Charge<br>Detail<br>Code<br>Payment<br>CHCK<br>ChCK<br>ChCK | Pg772 0 0 0<br>non of Pavment REView<br>Detail<br>Code<br>Payment CHCK 40<br>Charge CAPF 28<br>Amount 7114.99<br>Apply Date 07723/2020<br>Re-apply<br>User ANINETTE<br>Detail<br>Code Trans Number<br>Payment CHCK 39<br>Charge 7GM8 29<br>Amount 385.01<br>Apply Date 2733/2020<br>Re-apply<br>User ANINETT | Pg772     Operations:     Image: Current       Non OF PAYMEINT REVIEW       Defail     Trans Number     Description       Code     Payment     CHCK     40     Cleck Rayment       Charge     CARF     28     capital Fee-Nonrefundable       Amount     114.99     Feed       Apply Date     07/25/2020     Feed Doc Num       Re-apply     0     Feed Date       User     ANNETTE     Invoice Paid       Charge     Cdeck     39       Code     7GMS     29       Amount     385.01     Feed Doc Num       Apply Date     07/23/2020     Feed Date       Detail     Trans Number     Description       Charge     7GMS     29     Creck Rayment       Amount     385.01     Feed Date       Apply Date     07/23/2020     Feed Date       Multicr     1     1     2 | Pg772     D     Options:     © Current     Not Archi       NON OF PAYMENT REVIEW     Trans Number     Description     Description       Payment     CHCK     40     Creck Payment       Charge     CAPF     28     Apply Date     Feed       Amount     114.99     Feed     Y       Apply Date     Onzorzozo     Feed Doc Num       Re-apply     Other CHCK     39     Creck Payment       Code     Trans Number     Description     Invoice Paid       Viser     ANNETTE     Invoice Paid     Payment       Charge     TGMB     29     reduste Tuntion MBA       Amount     385.01     Feed Doc Num     Peed Date       Amount     385.01     Feed Doc Num     Peed Date       Apply Date     02030000     Feed Date     Invoice Paid       Amount     385.01     Feed Date     Invoice Paid       Isor     ANNETh     Invoice Paid     Invoice Paid | Pg772     Detail<br>Code     Trans Number     Description     Term       Detail<br>Code     Trans Number     Description     Term       Payment     CHCK     40     Cleck Payment     202002       Charge     CAPF     28     capital Fee-Nonrefundable     202002       Amount     114.99     Feed     Y     Y       Apply Date     07/25/2020     Feed Doc Num     U       Re-apply     0     Feed Date     U       Detail<br>Code     Trans Number     Description     Term       Payment     CHCK     39     Geck Payment     202002       Amount     385.01     Feed     Y     Y       Amount     385.01     Feed     Y       Apply Date     07/25/2020     Feed Date     202002       Payment     CHCK     39     Geck Payment     202002       Charge     TGMB     29     raduate Turtion MBA     202002       Amount     385.01     Feed     Y     Invoice Paid       Apply Date     02/25/2000     Feed Date     Invoice Paid       I of 13     2     Page     Invoice Paid     Invoice Paid | Pg772     D     Options:     © Current     Not Archived     All       NON OF PAYMENT REVIEW     Detail<br>Code     Trans Number     Description     Term     Aid Year       Payment     CHCK     40     Creck Payment     202002     202002       Amount     114.99     Feed V     202002     202002       Amount     114.99     Feed Doc Num     202002       Re-apply     07202020     Feed Doc Num     202002       Detail<br>Code     Trans Number     Description     Term     Aid Year       Re-apply     07202020     Feed Date     202002     202002       Detail<br>Code     Trans Number     Description     Term     Aid Year       Payment     CHCK     39     Creck Payment     202002       Charge     TGMB     29     raduate Tuition MBA     202002       Amount     385.01     Feed Date     1     1       Re-apply     Feed Date     1     1     1     1       AMNET     Invoice Paid     1     1     1     1 | Pg772     C     Options:     Current     Not Archived     All       NON OF PAYMENT REVIEW     © Settings       Detail     Trans Number     Description     Term     Aid Year     Nod       Payment     CHCK     40     Cleck Payment     202002     Important     Nod       Charge     CAPF     28     rapital Fee-Nonrefundable     202002     Important     Direct Pay       Amount     114.99     Feed     Y     Direct Pay     Direct Pay       Apply Date     07252020     Feed Doc Num     Direct Pay Type       Re-apply     Feed Date     Archive Date     Archive Date       Octarge     Trans Number     Description     Term     Aid Year       Period     Trans Number     Description     Term     Aid Year       Period     Trans Number     Description     Term     Aid Year       Period     Trans Number     Description     Term     Aid Year       Period     Trans Number     Description     Term     Aid Year       Period     Trans Number     Description     Term     Aid Year       Amount     385.01     Feed     Y     Direct Pay Type       Amount     385.01     Feed Date     Archive       Re-appi | Pg772       C Options:       Current       Not Archived       All         Non OF PayMENT REVIEW       Detail       Trans Number       Description       Term       Ald Year       Od         Payment       CHCK       40       Ceck Payment       202002       Od       Od         Charge       CAPF       28       capital Fee-Nonrefundable       202002       Od       Od         Amount       114.99       Feed Doc Num       Direct Pay       Y       Orect Pay Type       T         Apply Date       Orzszazozo       Feed Doc Num       Direct Pay       Y       Orect Pay Type       T         Re-apply       Feed Doc Num       Feed Date       Archived       Archived       Od         Payment       CHCK       39       Ceck Payment       202002       Od       Od         Charge       Trans Number       Description       Term       Aid Year       Period       Od         Payment       CHCK       39       Ceck Payment       202002       Od       Od       Od         Amount       385.01       Feed Date       Direct Pay       Y       Od       Od       Od       Od       Od         Amount       385.01       Feed Date <td>19772     D     Options:     © Current     Not Archived     All       Inon of Payment Review     0     Settings     Inset     Detail     Code     Term     Aid Year     Dot     Effective Date       Payment     CHOK     40     Ceck Payment     202002     0     07/22/2020       Charge     CAPF     28     aprital Fee-Nonrefundable     202002     0     0/42/1/2020       Anount     114.99     Feed Doc Num     Direct Pay Y     0     0/42/1/2020       Apply Date     Feed Doc Num     Direct Pay Y     0     0/42/1/2020       Apply Date     Feed Doc Num     Direct Pay Type     7       Re-apply     Feed Doc Num     202002     0/42/1/2020       Amount     114.99     Feed Doc Num     0/722/2020       Detail     Trans Number     Description     Term     Aid Year       Detail     Trans Number     Description     Term     Aid Year       Payment     CHOK     39     Ceck Payment     202002     0/722/2020       Amount     385.01     Feed Doc Num     Direct Pay Y     0/722/2020       Amount     385.01     Feed Doc Num     Direct Pay Type     7       Anount     385.01     Feed Doc Num     Direct Pay Type</td> | 19772     D     Options:     © Current     Not Archived     All       Inon of Payment Review     0     Settings     Inset     Detail     Code     Term     Aid Year     Dot     Effective Date       Payment     CHOK     40     Ceck Payment     202002     0     07/22/2020       Charge     CAPF     28     aprital Fee-Nonrefundable     202002     0     0/42/1/2020       Anount     114.99     Feed Doc Num     Direct Pay Y     0     0/42/1/2020       Apply Date     Feed Doc Num     Direct Pay Y     0     0/42/1/2020       Apply Date     Feed Doc Num     Direct Pay Type     7       Re-apply     Feed Doc Num     202002     0/42/1/2020       Amount     114.99     Feed Doc Num     0/722/2020       Detail     Trans Number     Description     Term     Aid Year       Detail     Trans Number     Description     Term     Aid Year       Payment     CHOK     39     Ceck Payment     202002     0/722/2020       Amount     385.01     Feed Doc Num     Direct Pay Y     0/722/2020       Amount     385.01     Feed Doc Num     Direct Pay Type     7       Anount     385.01     Feed Doc Num     Direct Pay Type |

The two transactions, **Payments** 39 and 40, have been directly applied to **Charges** 29 and 28, respectively.

**Direct Pay** = Y **Direct Pay Type** = T (transaction number)

[Demonstration end]

#### MASS UNAPPLICATION PAGE TSAMUNA

TSAMUNA is a view into collector table TBBRQST, presenting a list of records pending unapplication. This table is populated by any of the three ways described on page 16, *Unapply via Unapplication of Payments Process TGRUNAP*. Collector records include **ID** and either the **Term** or **Applied Date** to select the records to be unapplied.

- Term is used most commonly
- Applied Date will include <u>all</u> transactions for that ID from this date, forward

Records selected by TGRUNAP may be removed without unapplying them, using the **Mark for deletion** check box. You can also use TSAMUNA to add records to the collector table for unapplication.

For each record in the Collector section (untitled), all term credits are listed in the Transaction Detail Section. Transactions that have been direct applied, either by transaction number or invoice number, are included for your reference; however, they will not be handled by TGRUNAP. *If direct applied transactions are to be unapplied, see page 14 for Unapplication of Payment page TSAUNAP*.

| Fields             | Descriptions                                                                                                    |
|--------------------|----------------------------------------------------------------------------------------------------|
| ID                 | ID of the account. Choices come from the Person Search (SOAIDEN) page or the Non-Person Search (SOACOMP) page.                                                                                              |
| Name               | Name associated with ID (person or non-person).                                                                                                    |
| Term               | Code of the term for unapplication. List from STVTERM.                                                                                                    |
| Applied Date       | If applicable, unapplication will occur of <u>all</u> transactions applied as of a given Date.<br>No Term is entered, in this case.                                                                         |
| User ID            | ID of the user who ran TGRUNAP in Select mode, requested unapplication through TSAACCT, or inserted a record in TSAMUNA manually.                                                                           |
| Mark for deletion  | Check box that indicates whether you want to delete the ID from the collector table.<br>Selected = Banner will delete the record when you perform a Save function.<br>Cleared = the record will not delete. |
| TRANSACTION DETAIL | SECTION                                                                                                    |
| Detail Code        | Detail code of the transaction.                                                                                                    |
| Description        | Description of the transaction.                                                                                                    |
| Transaction Number | Displays the transaction number assigned to this Charge or Payment.                                                                                                    |
| Term               | Term of the associated transaction.                                                                                                    |
| Date               | Date of application of the associated transaction.                                                                                                    |
| Direct Pay         | Indicates whether the payment was applied as a direct pay transaction.                                                                                                    |
| Charge/Payment     | Indicates whether the credit is a charge or a payment.                                                                                                    |
| Amount             | Amount of the transaction.                                                                                                    |
| Balance            | Unapplied balance outstanding on this record.                                                                                                    |

#### DEMONSTRATION OF USE OF TSAMUNA

When TBBRQST is empty, notification given by TSAMUNA.

|               |                       |                        | C               | <b>)</b> Q | uery cause | dno       | o records               | to be       | retrieve       | ed. Re-ei      | nter.     |
|---------------|-----------------------|------------------------|-----------------|------------|------------|-----------|-------------------------|-------------|----------------|----------------|-----------|
| × @ elluc     | ian Mass Unapplicatio | n Form - Student TSAMU | NA 9.3.11 (BANT | EST9)      |            |           | 🔒 ADD 🖺                 | RETRIEVE    | 🖧 RELATEI      | D 🔅 TOOLS      | 1         |
| MASS UNAPPLI  | CATION FORM - STUDENT |                        |                 |            |            |           | Query caused            | no records  | to be retrieve | d. Re-enter.   | 1         |
| ID            | Name                  |                        |                 |            | Term Code  | Appne     | u Date                  | USET ID     |                | mark for delet |           |
|               |                       |                        |                 |            |            |           |                         |             |                |                |           |
| 📕 ┥ 1 of 1    | ▶ N 10 V P            | er Page                |                 |            |            |           |                         |             |                | Reco           | rd 1 of 1 |
| * TRANSACTION | DETAIL SECTION        |                        |                 |            |            |           | 🗘 Se                    | ettings 🛛 🖬 | Insert 🗖 De    | elete 🧧 Copy   | 🗙 Filter  |
| Detail Code   | Description           | Transaction Number     | Term            | Date       | Direct Pay | C         | harge/Payment           | Ап          | nount          | Balance        |           |
|               |                       |                        |                 |            |            |           |                         |             |                |                |           |
| <             |                       |                        |                 |            |            |           |                         |             |                |                | >         |
| 🚺 🛋 🗍 of 1    | ▶ 🕨 🛛 10 🗸 P          | er Page                |                 |            |            |           |                         |             |                | Reco           | rd 1 of 1 |
| <b>▲ ⊻</b>    |                       |                        |                 |            |            |           |                         |             |                |                | SAVE      |
| E Record:     | 1 / 1 TBBRQST.ID [1]  |                        |                 |            | 62         | 000 - 202 | 20 Ellucian. All rights | reserved.   |                | ell            | ucian₌    |

#### For Automatic Selection -

Run TGRUNAP to automatically select accounts with transactions for unapplication.

#### **Run Mode** = S Unapply Automatically = Y

| 23-JUL-2020 02:39:38 PM WVNET - BANTEST9<br>Unapplication Of Payment                                                                                                    | PAGE 1<br>TGRUNAP                                                                                                    |
|----------------------------------------------------------------------------------------------------|----------------------------------------------------------------------------------------------------|
| <pre>* * * REPORT CONTROL INFORMATION * * * RPTNAME: TGRUNAP VERSION: 8.0.1 Parameter Sequence Number: 1151 Run Mode: S Unapply Automatically: Y Input Selection Identifier: Input Application Code: Input Creator ID: Input User ID: Term code: Applied Date: Output Popsel (Append, Replace or None): Output Selection Identifier:</pre> |                                                                                                    |
| Output Application Code:<br>Output Creator ID:<br>Number of Lines per Page:<br>UNAPPLY AUTOMATICALLY RECORD COUNTS<br>* Outstanding debits and credits: 19<br>* New Title IV with other applications: 0<br>* New reversing transaction: 2<br>Total: 21<br>Popsel insert record count: 0                                                    | Note that the COUNTS<br>displayed here are of <i>people</i><br>(student accounts), not the<br>number of transactions that<br>will be processed. |
| <pre>&gt; outstanding meets and credits 19 &gt; new Title IV with other applications: 0 Total: 21 Popsel insert record count: 0 Unapply record count: 0</pre>                                                                                                    |                                                                                                    |

| × ©         | ellucian Mass Unapplicatio | n Form - Student      | TSAMUNA | 9.3.11 (BANTE | ST9)       |   | 🚯 A00                       | 🖺 retrieve 🛛 🛔    | RELATED     | 🔅 TOOLS    |
|-------------|----------------------------|-----------------------|---------|---------------|------------|---|-----------------------------|-------------------|-------------|------------|
| MASS UNA    | PPLICATION FORM - STUDENT  |                       |         |               |            |   | Settin                      | ps 🚦 Insert 🗖 Dek | ete 🧧 Copy  | Ϋ, Filter  |
| ID          | Name                       |                       |         |               | Term Code  |   | Applied Date                | User ID           | Mark for de | letion     |
| @00063689   | L                          |                       |         |               | 202003     |   |                             | ANNETTE           |             | ]          |
| @00081723   | R R                        |                       |         |               | 202002     |   |                             | ANNETTE           |             | ]          |
| @00082929   | J (                        |                       |         |               | 202003     |   |                             | ANNETTE           |             | ]          |
| @00086753   | 5 N                        |                       |         |               | 201908     |   |                             | ANNETTE           |             | ]          |
| @00097537   | N                          |                       |         |               | 201708     |   |                             | ANNETTE           |             | ]          |
| @00097778   | E                          |                       |         |               | 201808     |   |                             | ANNETTE           |             | ]          |
| @00098173   | L L                        |                       |         |               | 202001     |   |                             | ANNETTE           |             | ]          |
| @00098195   | i L                        |                       |         |               | 201808     |   |                             | ANNETTE           |             | ]          |
| @00098409   | 0                          |                       |         |               | 202003     |   |                             | ANNETTE           |             | ]          |
| @00099435   | C                          |                       |         |               | 202003     |   |                             | ANNETTE           |             |            |
| ₭ ◀ 1       | of 3 🕨 🔰 🛛 10 🗸 Pe         | er Page               |         |               |            |   | Record cour                 | nt matches        | Reco        | rd 1 of 21 |
| TRANSACT    | ION DETAIL SECTION         |                       |         |               |            |   | the <b>Total</b> co         | unt reported      | Copy        | Y, Filter  |
| Detail Code | Description                | Transaction<br>Number | Term    | Date          | Direct Pay | C | by TGRUNA                   | Ρ.                | nce         |            |
| CAPF        | Capital Fee-Nonrefundable  | 203                   | 202003  | 06/17/2020    | N          | С |                             | -114.99           |             | 0.00       |
| TGRI        | Graduate Tuition In-State  | 204                   | 202003  | 06/17/2020    | N          | С |                             | -1,264.98         |             | 0.00       |
| CAPF        | Capital Fee-Nonrefundable  | 205                   | 202003  | 06/17/2020    | N          | С |                             | -114.99           |             | 0.00       |
| TGRI        | Graduate Tuition In-State  | 206                   | 202003  | 06/17/2020    | N          | С |                             | -1,264.98         |             | 0.00       |
| EPAY        | 20200614108611             | 207                   | 202003  | 06/26/2020    | N          | Ρ |                             | 2,760.24          |             | 0.00       |
| EPAY        | 20200619108617             | 215                   | 202003  | 06/26/2020    | N          | Ρ |                             | 2,760.24          |             | -0.30      |
| K ৰ 1       | of 1 🕨 📔 🛛 10 🖂 P          | er Page               |         |               |            |   |                             |                   | Rec         | ord 1 of 6 |
| <b>X Y</b>  |                            |                       |         |               |            |   |                             |                   |             | SAVE       |
| E Ren       | wet 1/21 TREPOSTID (1)     |                       |         |               |            |   | 2000 - 2020 Ellucian. All r | ights reserved.   | el          | lucian.    |

#### Once TGRUNAP has completed, selected records can be reviewed on **TSAMUNA**.

#### To add manually –

Insert row to TSAMUNA (table TBBRQST), enter **ID**, method of unapplication (Term Code <u>OR</u> Applied Date), and **SAVE**.

| × @ ellucian           | Mass Unapplication | Form - Student        | TSAMUNA | 9.3.11 (BANTEST9 | )          |         | B A            | do 🔷 Re          | TREVE       | 🚠 RELATED   | 🏶 тоо        | LS 1      |
|------------------------|--------------------|-----------------------|---------|------------------|------------|---------|----------------|------------------|-------------|-------------|--------------|-----------|
| MASS UNAPPLICATION     | FORM - STUDENT     |                       |         |                  |            |         | 🕑 Sav          | ed successfu     | lly (1 rows | s saved)    |              |           |
| ID Name                | 1                  |                       |         |                  | Term Co    | de      | Appiero pare   | US               | er iu       | NO.         | ark for dele | nuon      |
| @00063689 Lir          |                    |                       |         |                  | 202003     |         |                | Al               | INETTE      |             |              |           |
| @00079772 Cz           |                    |                       |         |                  |            |         | 07/23/2020     | Al               | INETTE      |             |              |           |
| @00081723 Ke           |                    |                       |         |                  | 2020       |         |                |                  |             |             |              |           |
| @00082929 Jo           |                    |                       |         |                  | 2020       | Here,   | instead        | of term          | n code      | e, an       |              |           |
| @00086753 Mi           |                    |                       |         |                  | 2019       | Appli   | ed Date        | of 07/2          | 23/20       | 20 was      |              |           |
| @00097537 Mi           |                    |                       |         |                  | 2017       | enter   | ed For         | this acc         | ount        | all         |              |           |
| @00097778 Ba           |                    |                       |         |                  | 2018       | trana   | cu. ror        | undiad           | fram.       | th at       |              |           |
| @00098173 Lo           |                    |                       |         |                  | 2020       | trans   | actions        | applied          | irom        | that .      |              |           |
| @00098195 Lir          |                    |                       |         |                  | 2018       | date 1  | to prese       | nt will b        | pe pro      | cessed.     |              |           |
| @00098409 De           |                    |                       |         |                  | 2020       |         |                |                  |             |             |              |           |
| @00099435 Ca           |                    |                       |         |                  | 202003     |         |                | Al               | INETTE      |             |              |           |
| 🕅 🛋 🕇 of 3 🕨 🕅         | 10 - Per           | Page                  |         |                  |            |         |                |                  |             |             | Record       | d 2 of 22 |
| * TRANSACTION DETAIL   | ECTION             |                       |         |                  |            |         |                | O Settings       | 🖬 Inse      | rt 🔲 Delete | Mill Copy    | 9, Filter |
| Detail Code Descriptio | n                  | Transaction<br>Number | Term    | Date             | Direct Pay | / Charg | e/Payment      | Amount           |             | Balance     | ,            |           |
|                        | 10 V Per           | Page                  |         |                  |            |         |                |                  |             |             | Reco         | rd 1 of 1 |
| <b>⊼ ≚</b>             |                    |                       |         |                  |            |         |                |                  |             |             |              | SAVE      |
| E Bernet 2/22          | TODOOCT ID PH      |                       |         |                  |            |         | 2000 - 2020 EI | ucine All rights | managed     |             |              | ellucian. |

#### To Delete Records saved to TBBRQST -

1. Check (click) box Mark for deletion on TSAMUNA of any record to be excluded from process.

| × @ ell       | ucian Mass Unapplication | n Form - Studen       | ITSAMUN | A 9.3.11 (BANTES) | T9)        |              | DDA 🔒                     |           | eve 🔒    | RELATED    | 🔅 тооц                          | .s |
|---------------|--------------------------|-----------------------|---------|-------------------|------------|--------------|---------------------------|-----------|----------|------------|---------------------------------|----|
| * MASS UNAPP  | PLICATION FORM - STUDENT |                       |         |                   |            |              | Settings                  | 🚦 Insert  | 🗖 Delete | Г Сору     | Ϋ, Filter                       | ^  |
| ID            | Name                     |                       |         |                   | Term Co    | ode App      | olied Date                | User ID   |          | Mark for e | feletion                        |    |
| @00081723     | К                        |                       |         |                   | 20200      | 2            |                           | ANNETTE   |          |            |                                 |    |
| @00082929     | Jc                       |                       |         |                   | 20200      | 3            |                           | ANNETTE   |          |            |                                 |    |
| @00063689     | Li                       |                       |         |                   | 20200      | 3            |                           | ANNETTE   |          |            |                                 |    |
| @00086753     | M                        |                       |         |                   | 20190      | 8            |                           | ANNETTE   |          |            |                                 |    |
| @00097537     | M                        |                       |         |                   | 20170      | 8            |                           | ANNETTE   |          |            |                                 |    |
| @00097778     | B;                       |                       |         |                   | 20180      | 8            |                           | ANNETTE   |          | 0          |                                 |    |
| @00098173     | LC                       |                       |         |                   | 20200      | 1            |                           | ANNETTE   |          |            |                                 |    |
| @00098195     | Li                       |                       |         |                   | 20180      | 8            |                           | ANNETTE   |          | 6          |                                 |    |
| @00098409     | D                        |                       |         |                   | 20200      | 3            |                           | ANNETTE   |          |            |                                 |    |
| @00099435     | С                        |                       |         |                   | 20200      | 3            |                           | ANNETTE   |          | [          |                                 |    |
| 4 € 1 0       | f 2 🕨 🗎 🔢 🗸 Pe           | r Page                |         |                   |            |              |                           |           |          | Recor      | d 8 of 11                       |    |
| * TRAN SACTIO | N DETAIL SECTION         |                       |         |                   |            |              | Settings                  | 🖬 Insert  | Delete   | 📲 Сору     | $\Psi_{\!_{\rm F}}{\rm Filter}$ |    |
| Detail Code   | Description              | Transaction<br>Number | Term    | Date              | Direct Pay | Charge/Payme | nt Amount                 |           | Balance  |            |                                 |    |
| CHCK (        | Check Payment 101        | 12                    | 201808  | 08/17/2018        | Ν          | P            |                           | 5,558.0   | 0        |            | 0.00                            |    |
| K < 1 o       | f 1 🕨 🕅 🛛 10 🗸 Pe        | r Page                |         |                   |            |              |                           |           |          | Reco       | rd 1 of 5                       | ~  |
|               |                          |                       |         |                   |            |              |                           |           |          |            | SAV                             | Æ  |
| E Recor       | d: 8/11 TBBROST DELETE I | ND [8]                |         |                   |            | 62000 -      | 2020 Ellucian. All rights | reserved. |          |            | ellucian                        |    |

2. Click **Delete** button at right side of section header. "Marked record(s) will be deleted from collector tables"

| × @ ellu      | ician Mass Unapplication | n Form - Studer       | IT TSAMUN | IA 9.3.11 (BANTEST | 9)         |             | 8        | ADD 🔒 RET            |                | RELATED       | 🔅 то         | OLS                                                                                                    | 1        |
|---------------|--------------------------|-----------------------|-----------|--------------------|------------|-------------|----------|----------------------|----------------|---------------|--------------|----------------------------------------------------------------------------------------------------|----------|
| * MASS UNAPP  | LICATION FORM - STUDENT  |                       |           |                    |            |             | Banner   |                      |                |               |              |                                                                                                    |          |
| ID            | Name                     |                       |           |                    | Term Co    | ode A       | -        | Marked record        | l(s) will be d | eleted from c | ollector tab | les.                                                                                                    |          |
| @00081723     | Ke                       |                       |           |                    | 20200      | 2           |          |                      |                |               | ок           | Cance                                                                                                    | el       |
| @00082929     | Jc                       |                       |           |                    | 20200      | 3           |          |                      | ANNETTE        |               | [            |                                                                                                    |          |
| @00063689     | Li                       |                       |           |                    | 20200      | 3           |          |                      | ANNETTE        |               |              |                                                                                                    |          |
| @00086753     | Mi                       |                       |           |                    | 20190      | 8           |          |                      | ANNETTE        |               |              | <ul> <li>Image: A set of the set of the</li></ul> |          |
| @00097537     | Mi                       |                       |           |                    | 20170      | 8           |          |                      | ANNETTE        |               | [            |                                                                                                    |          |
| @00097778     | Bi                       |                       |           |                    | 20180      | 8           |          |                      | ANNETTE        |               |              |                                                                                                    |          |
| @00098173     | LC                       |                       |           |                    | 20200      | 1           |          |                      | ANNETTE        |               | 6            | ~                                                                                                    |          |
| @00098195     | Li                       |                       |           |                    | 20180      | 8           |          |                      | ANNETTE        |               | 6            | <u>_</u>                                                                                                    |          |
| @00098409     | D                        |                       |           |                    | 20200      | 3           |          |                      | ANNETTE        |               |              |                                                                                                    |          |
| @00099435     | Ci                       |                       |           |                    | 20200      | 3           |          |                      | ANNETTE        |               |              |                                                                                                    |          |
| ( ( ) of      | 2 🏲 🕅 🔢 10 🗸 Pe          | r Page                |           |                    |            |             |          |                      |                |               | Recor        | rd 8 of 11                                                                                                    |          |
| TRANSACTION   | DETAIL SECTION           |                       |           |                    |            |             |          | Settings             | 🖬 Insert       | Delete        | 🖷 Сору       | 👻 Filter                                                                                                    |          |
| Detail Code D | escription               | Transaction<br>Number | Term      | Date               | Direct Pay | Charge/Payr | nent     | Amount               |                | Balance       |              |                                                                                                    |          |
| СНСК С        | Check Payment 101        | 12                    | 201808    | 08/17/2018         | Ν          | Р           |          |                      | 5,558.0        | 00            |              | 0.00                                                                                                    |          |
| K ◀ 1 of      | 1 🕨 🕅 🚺 🗸 Pe             | r Page                |           |                    |            |             |          |                      |                |               | Reco         | ord 1 of 5                                                                                                    | <b>~</b> |
| <b>▲ ≚</b>    |                          |                       |           |                    |            |             |          |                      |                |               |              | SA                                                                                                    | МЕ       |
| E Record      | 1: 8/11 TBBRQST.DELETE_I | ND [8]                |           |                    |            | 6200        | 0 - 2020 | Ellucian. All rights | reserved.      |               |              | elluciar                                                                                                    | n.       |

#### 3. Click OK – records removed

| × ©         | Ilucian Mass Unapplication                | n Form - Studer       | nt TSAMUN | IA 9.3.11 (BANTE: | ST9)   |        |            |        | 🖹 A00 📓  | RETRIEVE | 👗 REL   | ATED                | 🔅 TOOLS    |
|-------------|-------------------------------------------|-----------------------|-----------|-------------------|--------|--------|------------|--------|----------|----------|---------|---------------------|------------|
| * MASSUNA   | PPLICATION FORM - STUDENT                 |                       |           |                   |        |        |            |        | Settings | 🚦 Insert | Delete  | Copy                | 👻 Filter   |
| ID          | Name                                      |                       |           |                   | 1      | Term C | lode       | Applie | d Date   | User ID  |         | Mark for            | deletion   |
| @0008292    | E Jo                                      |                       |           |                   |        | 2020   | 03         |        |          | ANNETTE  |         | (                   |            |
| @0006368    | 9 Lii                                     |                       |           |                   |        | 2020   | 03         |        |          | ANNETTE  |         |                     |            |
| @0009753    | 7 Mi                                      |                       |           |                   |        | 2017   | 08         |        |          | ANNETTE  |         |                     |            |
| @0009777    | 8 Ba                                      |                       |           |                   |        | 2018   | 08         |        |          | ANNETTE  |         |                     |            |
| @0009840    | 9 Di                                      |                       |           |                   |        | 2020   | 03         |        |          | ANNETTE  |         |                     |            |
| @0009943    | 5 Ci                                      |                       |           |                   |        | 2020   | 03         |        |          | ANNETTE  |         | 1                   |            |
| @0007977    | 2 Er                                      |                       |           |                   |        |        |            | 07/23  | /2020    | ANNETTE  |         | - 1                 |            |
| K ⊲ (1)     | of 1 🕨 刘 🛛 🗤 Pe                           | r Page                |           |                   |        |        |            |        |          |          |         | Rec                 | ord 1 of 7 |
| * TRANSACT  | ION DETAIL SECTION                        |                       |           |                   |        |        |            |        | Settings | 🗄 Insert | Delete  | ₽ <sub>∎ Copy</sub> | T, Filter  |
| Detail Code | Description                               | Transaction<br>Number | Term      | Date              | Direct | Рау    | Charge/Pay | ment   | Amount   |          | Balance |                     |            |
| CHCK        | Check Payment                             | 21                    | 202003    | 08/07/2020        | N      |        | P          |        |          | 532.00   |         |                     | 0.00       |
| CAPF        | Capital Fee-Nonrefundable                 | 22                    | 202003    | 08/07/2020        | N      |        | С          |        |          | -43.26   |         |                     | 0.00       |
| TUIN        | Tuition In-State                          | 23                    | 202003    | 08/07/2020        | N      |        | С          |        |          | -444.75  |         |                     | 0.00       |
| κ ∢ 1       | N ≪ 1 of 1 >> N 10 Per Page Record 1 of 3 |                       |           |                   |        |        |            |        |          |          |         |                     |            |
|             |                                           |                       |           |                   |        |        |            |        |          |          |         |                     |            |
|             |                                           |                       |           |                   |        |        |            |        |          |          |         |                     | SAVE       |

[Demonstration end]

# ELLUCIAN'S FAQ'S

#### How does Banner AR calculate the Balance column of a transaction on an

#### ACCOUNT?

Banner uses the TBRACCD table in conjunction with the TBRAPPL table to determine the balance of the transaction.

When you run TGRAPPL to apply transactions for the account(s), Banner will insert records into the TBRAPPL table to process the payment application. If you were to subsequently unapply the account, or specific transactions for an account, using TSAUNAP or TGRUNAP, then the unapply process will modify the existing records in TBRAPPL to indicate the original application has been unapplied, and insert a new record to reverse the original entry.

It is these TBRAPPL records that are used to calculate the transaction balance in TBRACCD.

For example:

Order by Term = 1

A payment of \$100.00 (Tran #3) will be applied to a charge transaction (Tran #2) which is outstanding for a balance of \$400.00.

A row will be inserted in table TBRAPPL to record Payment Tran #3 being applied to Charge Tran #2 in the amount of \$100.00. Banner will update the Balance field for these transactions in TBRACCD to reflect this record. The payment transaction balance will now be \$0.00, and the charge transaction balance will be updated to \$300.00.

When you unapply the transactions, Banner will insert a row in the TBRAPPL table to reverse the original entry, and both TBRAPPL records will be flagged "Reapply". Banner will reset the balance for these transactions in the TBRACCD table to reflect the unapplication.

WVNET Note: Those TBRAPPL records, which are viewed in page TSIAPPL, that have a Reapply field that is **blank** are the current application records. These identify the records that impact the TBRACCD Balances.

#### HOW DO THE OPTIONS DIFFER FOR TGRAPPL PARAMETER ORDER BY TERM?

|                        | Payme   | ent sort by TERM (A): | Charge | e sort by TERM (A):             |
|------------------------|---------|-----------------------|--------|---------------------------------|
|                        | ,<br>1. | TIV Like Term         | 1.     | Institutional same period *     |
|                        | 2.      | TIV Like Period       | 2.     | Non-Institutional same period * |
|                        | 3.      | TIV Like Aid Year     | 3.     | Institutional same term         |
| Pay Title IV first = Y | 4.      | TIV other             | 4.     | Non-Institutional same term     |
|                        | 5.      | Non-TIV/Like Term     | 5.     | Institutional same Aid Year     |
|                        | 6.      | Non-TIV/Like Period   | 6.     | Non-Institutional same Aid Year |
|                        | 7.      | Non-TIV/Like Aid Year | 7.     | Institutional Other             |
|                        | 8.      | Other (regular)       | 8.     | Non-Institutional other terms   |

\* Note: sort terms with same period first. For example, if charge sort is by term, then lowest term/period combo in term ascending order, then next term/period combo in term ascending order. If charge sort is by priority, then highest priority/period combo first, before lesser priority/period combo.

Sort Payment by TERM and Sort Charge by TERM (original sort)

|     |                        | Payme    | ent sort by TERM (A):  | Charge   | e sort by TERM (A):             |
|-----|------------------------|----------|------------------------|----------|---------------------------------|
|     |                        | 1.       | Like Term              | 1.       | Like Term                       |
|     | Pay Title IV first = N | 2.       | Like Period            | 2.       | Like Aid Year                   |
|     |                        | 3.       | Like Aid Year          | 3.       | Other (regular)                 |
|     |                        | 4.       | Other (regular)        |          |                                 |
|     |                        |          |                        |          |                                 |
|     |                        |          |                        |          |                                 |
|     |                        |          |                        |          |                                 |
| Ord | der by Term = 2 S      | ort Paym | ent by TERM and Sort C | harge by | PRIORITY                        |
|     |                        | 1        |                        |          |                                 |
|     |                        | Payme    | ent sort by TERM (A):  | Charge   | e sort by PRIORITY (B):         |
|     |                        | 1.       | TIV Like Term          | 1.       | Institutional same period       |
|     |                        | 2.       | TIV Like Period        | 2.       | Non-Institutional same period   |
|     |                        | 3.       | TIV Like Aid Year      | 3.       | Institutional same term         |
|     | Pay Title IV first = Y | 4.       | TIV other              | 4.       | Non-Institutional same term     |
|     |                        | 5.       | Non-TIV/Like Term      | 5.       | Institutional same Aid Year     |
|     |                        | 6.       | Non-TIV/Like Period    | 6.       | Non-Institutional same Aid Year |
|     |                        | 7.       | Non-TIV/Like Aid Year  | 7.       | Institutional Other             |
|     |                        | 8.       | Other (regular)        | 8.       | Non-Institutional other terms   |
|     |                        | Payme    | ent sort by TERM (A):  | Charge   | e sort by PRIORITY (B):         |
|     |                        | 1.       | Like Term              | 1.       | Like Term                       |
|     | Pay Title IV first = N | 2.       | Like Period            | 2.       | Like Aid Year                   |
|     |                        | 3.       | Like Aid Year          | 3.       | Other (regular)                 |
|     |                        | 4.       | Other (regular)        |          |                                 |

| Order by Term = 3 Se   | ort Payment by PRIORITY and Sor      | t Charge by TERM                   |
|------------------------|--------------------------------------|------------------------------------|
|                        | Payment sort by PRIORITY (B):        | Charge sort by TERM (A):           |
|                        | 1. TIV Like Term                     | 1. Institutional same period       |
|                        | 2. TIV Like Period                   | 2. Non-Institutional same period   |
|                        | 3. TIV Like Aid Year                 | 3. Institutional same term         |
| Pay Title IV first = Y | 4. TIV other                         | 4. Non-Institutional same term     |
| ,                      | 5. Non-TIV/Like Term                 | 5. Institutional same Aid Year     |
|                        | 6. Non-TIV/Like Period               | 6. Non-Institutional same Aid Year |
|                        | 7. Non-TIV/Like Aid Year             | 7. Institutional Other             |
|                        | 8. Other (regular)                   | 8. Non-Institutional other terms   |
|                        | <b>Payment</b> sort by PRIORITY (B): | <b>Charge</b> sort by TERM (A):    |
|                        | 1. Like Term                         | 1. Like Term                       |
| Pay Title IV first = N | 2. Like Period                       | 2. Like Aid Year                   |
|                        | 3. Like Aid Year                     | 3. Other (regular)                 |
|                        | 4. Other (regular)                   |                                    |

| Pay Title IV first = Y | <ul> <li>Payment sort by PRIORITY (B):</li> <li>1. TIV Like Term</li> <li>2. TIV Like Period</li> <li>3. TIV Like Aid Year</li> <li>4. TIV other</li> <li>5. Non-TIV/Like Term</li> <li>6. Non-TIV/Like Period</li> <li>7. Non-TIV/Like Aid Year</li> <li>8. Other (regular)</li> </ul> | <ul> <li>Charge sort by PRIORITY (B):</li> <li>1. Institutional same period</li> <li>2. Non-Institutional same period</li> <li>3. Institutional same term</li> <li>4. Non-Institutional same term</li> <li>5. Institutional same Aid Year</li> <li>6. Non-Institutional same Aid Year</li> <li>7. Institutional Other</li> <li>8. Non-Institutional other terms</li> </ul> |
|------------------------|----------------------------------------------------------------------------------------------------|----------------------------------------------------------------------------------------------------|
| Pay Title IV first = N | <ul> <li>Payment sort by PRIORITY (B):</li> <li>1. Like Term</li> <li>2. Like Period</li> <li>3. Like Aid Year</li> <li>4. Other (regular)</li> </ul>                                                                                                    | <ul> <li>Charge sort by PRIORITY (B):</li> <li>1. Like Term</li> <li>2. Like Aid Year</li> <li>3. Other (regular)</li> </ul>                                                                                                    |

#### Order by Term = 4 Sort Payment by PRIORITY and Sort Charge by PRIORITY

#### **NOTES**

- A. Only payments can be flagged as Like Period. Charges cannot. So, there is no charge ordering by Like Period.
- B. If term is the same, then use effective date, ascending order If effective date is the same, then use transaction number, ascending order
- C. If Priority is the same, then use effective date, ascending order If effective date is the same, then use transaction number, ascending order

#### Other information

For Like Term payments

• pay matching term only (without regard to Period or Aid Year)

For Like Period payments

- If TBRACCD Period exists use it, else derive the period
  - o pay matching terms in same period only (without regard to Aid Year), in term ascending order
- If Period can't be derived and detail code is TIV or Non-TIV
  - pay terms in same aidyear where Period is NULL, in term ascending order. It was decided to restrict non-TIV/LP detail codes to same aidyear. The reason for this is because Like period detail codes would normally only be for finaid detail codes, which are typically restricted to aid year charges.
    - If AidYear can't be derived
      - pay terms where aidyear is NULL and period is NULL, in term ascending order.

#### For Like Aid Year payments

- If TBRACCD Period exists use it, else derive the period
  - First pay matching terms in same period (without regard to Aid Year)
  - $\circ$   $\$  then pay lesser terms in same aid year, in term ascending order
  - then pay greater terms in same aid year, in term ascending order (if pay future terms parm = Y)
  - If Period can't be derived, use aid year logic
    - First pay matching term (without regard to Aid Year), in term ascending order
    - o then pay lesser terms in same aidyear, in term ascending order
    - then pay greater terms in same aid year, in term ascending order (if pay future terms parm = Y)

- If Aid Year can't be derived and detail code is TIV
  - First pay matching term (without regard to Aid Year)
  - then pay greater terms where aid year is null, in term ascending order (if pay future terms parm = Y)

NOTE: When aid year is null and detail code is TIV, lesser terms are not applied to prevent overpaying 200 max to prior year charges.

- If Aid Year can't be derived and detail code is NonTIV (Regular)
  - First pay matching term (without regard to Aid Year), in term ascending order
  - o then pay lesser terms where aid year is null, in term ascending order
  - then pay greater terms where aid year is null, in term ascending order (if pay future terms parm = Y)

For TIV only payments (LikeTerm/Period/AidYear is not checked)

- If TBRACCD Period exists use it, else derive the period
  - First pay matching terms in same period (without regard to Aid Year), in term ascending order
  - then pay lesser terms in same aid year, in term ascending order
  - then pay greater terms in same aid year, in term ascending order (if pay future terms parm = Y)
  - then pay terms in immediately preceding aid year, in term ascending order.
- If Period can't be derived, use aid year logic
  - First pay matching term (without regard to Aid Year), in term ascending order
  - then pay lesser terms in same aidyear, in term ascending order
  - then pay greater terms in same aid year, in term ascending order (if pay future terms parm = Y)
  - $\circ$  ~ then pay terms in immediately preceding aid year, in term ascending order.
- If Aid Year can't be derived
  - First pay matching term (without regard to Aid Year), in term ascending order
  - then pay greater terms where aid year is null, in term ascending order (if pay future terms parm = Y)

NOTE: When aid year is null and detail code is TIV, lesser terms are not applied to prevent overpaying 200 max to prior year charges.

For NonTIV only (regular) payments (TIV/LikeTerm/Period/AidYear is not checked)

- If TBRACCD Period exists:
  - First pay matching terms in same period (without regard to Aid Year), in term ascending order
  - $\circ$  then pay lesser terms (without regard to Aid Year), in term ascending order
  - then pay greater terms (without regard to Aid Year), in term ascending order (if pay future terms parm=Y)
- If TBRACCD Period does NOT exist
  - First pay lesser terms (without regard to Aid Year), in term ascending order
  - o then pay matching term (without regard to Aid Year), in term ascending order
  - then pay greater terms (without regard to Aid Year), in term ascending order (if pay future terms parm=Y)

WHY ARE OUR RESULTS DIFFERENT WHEN WE PROCESS TGRAPPL VIA THE ONLINE FORMS VS WHEN PROCESSED IN BATCH VIA JOB SUBMISSION?

WHEN RUNNING TGRAPPL APPLICATION OF PAYMENTS FOR A SPECIFIC STUDENT FROM THE ONLINE PAGES, I.E., TSAAREV, WHERE DO THE PARAMETERS COME FROM THAT ARE USED FOR THE PROCESS?

When running online Application of Payments Process (TGRAPPL) from one of the Accounts Receivable pages, Banner will use the parameter values that the user has saved when running the process from Job Submission (which you can view via GJAPDFT). If no values exist for the user, then Banner will use the default values on the parameter definitions (which you can view and update via GJAPDEF).

In addition, Banner will run the process for the ID in the key block. No application pending roster will be created.

Tip: If you want to save the parameters for TGRAPPL, then use an invalid ID for parameter 01 so that the Mass Application of Payments will not be initiated. Do not use a value for the Set Name parameter.

You can run this process online by choosing Apply Payments from the TOOLS / Options menu of the following pages:

- Account Detail Review Form--Student (TSAAREV)
- Account Detail Review Form--Finance (TFIAREV)
- Student Account Detail Form (TSADETL)
- Account Detail Form (TFADETL)
- Foreign Currency Detail Form--Student (TSADETF)
- Foreign Currency Detail Form--Finance (TFADETF)
- Application of Single Payment Distribution Form (TSAADSP)
- Application of Single Payment Distribution Form (TFAADSP)
- Refund Review Form-Student (TSARFND)
- Refund Review Form-Finance (TFARFND)

I AM TRYING TO RUN TGRAPPL APPLICATION OF PAYMENTS FOR A SINGLE ID VIA THE ONLINE FORMS. NOTHING HAPPENS. WHAT COULD CAUSE THAT?

If TGRAPPL is run online from one of the Accounts Receivable pages for a specific ID, and if the job aborts, the GJBPRUN table is updated with a negative PIDM value which prevents rerunning until that is cleared out.

This is similar to what happens when running in batch mode - in that case, if the job aborts, a negative one\_up\_no remains in GJBPRUN, which must be deleted before the process can be run again (see FAQ CMS-2575).

The .log files from the TGRAPPL runs should be reviewed to determine the cause of the original error condition. If aborted, tgrappl.log will display a warning such as this:

To verify this, you can do this select from SQL:

```
select * from gjbprun
where gjbprun_job = 'TGRAPPL'
and gjbprun one up no < 0;</pre>
```

Any records returned indicate that some problem caused TGRAPPL to abort for that specific PIDM. These records should be deleted from GJBPRUN.

# THE TGRAPPL, APPLICATION OF PAYMENTS PROCESS BLEW UP IN THE MIDDLE OF PROCESSING,

#### CAN I JUST RESTART THE PROCESS IN ORDER FOR IT TO COMPLETE?

In order to restart TGRAPPL when the job terminated in the middle of the process, a control record must be removed via SQL:

```
delete gjbprun where gjbprun_job = 'TGRAPPL'
and gjbprun_one_up_no = '-1';
```

Once this row is removed you can proceed to submit the TGRAPPL process so it will complete.

# WHY ARE ACCOUNTS CONTINUALLY UNAPPLYING AND RE-APPLYING WHEN I RUN TGRUNAP AND TGRAPPL?

It is possible that the PIDMs for these accounts are stuck in the collector table TBBRQST, which is used when running TGRUNAP. Then if TGRUNAP unapplies the account, TGRAPPL will apply it again.

If there are old records in the TBBRQST table, delete them if they have activity date prior to today's date (to make sure you are not deleting records that were intentionally created from the TSAACCT form for a current unapplication).

Then run the TGRUNAP process again.

WVNET Note: TBBRQST records are viewed and accessible to the user in page TSAMUNA, which is described in this document on page 30. See section labeled *"To Delete Records saved to TBBRQST"*. Otherwise, records may be deleted through SQL.

# How can I process TGRAPPL so that a negative charge is not applied to future term charges?

In this case, a student has registration and charges in two terms, 202001 and 202002. The charges in 202001 have been paid in full so the account shows a balance of zero for that term. The student subsequently drops a course in 202001 and would like to receive a refund for that course immediately and not have the credit balance applied to 202002 charges.

If nothing else is done, running TGRAPPL at this point will apply the negative charge from 202001 to a 202002 charge as long as the "Apply Negative Charge to Any Priority" parameter is set to "Y". This occurs even if the "Apply Other to Future Terms" parameter is set to "N".

In order to have the negative payment credit balance apply to the 202001 matching positive charge, the following needs to be done:

- 1. Unapply payments for the term in which the transaction with the credit balance appears (202001). This can be done individually (TSAUNAP) or by running TGRUNAP. If TGRUNAP is used, then the selected parameters should be set in one of the following ways:
  - a. Use the Unapply Automatically option Run Mode = B Unapply Automatically = Y

If you choose to Unapply Automatically, then Banner will look for records that meet one or more of the following criteria:

- a credit balance transaction and a debit balance transaction with no unapplication transaction since the credit was created
- a Title IV transaction with a credit balance and a non-Title IV transaction that has been applied to institutional charges
- a reversal transaction that needs to be re-applied
- b. Use a population selection

Run Mode = B Unapply Automatically = N Term Code = Term code that you want to unapply Popsel parameters = your popsel application, selection id, creator, user

Note: If you use population selection and run the process with the Unapply Automatically parameter set to Y, then you will get all students who match the criteria as well as all the students in the population selection. If you run the process for a population selection with the Unapply Automatically parameter set to N, then Banner will unapply just those IDs in the popsel for the specified payment term.

2. Run TGRAPPL to re-apply payments. "Apply Aid to Future Terms" and "Apply Other to Future Term" should be set to "N". This will result in the credit balance for the negative charge being applied to a charge for the same term and will prevent a payment from being applied to a future term.

#### **Examples:**

Student 1 - Payments applied for 202001. Payment (negative charge) has not been applied.

| <u>Tnum</u> | <u>Detc</u> | <u>Term</u> | <u>Charge</u> | Payment Payment | <u>Balance</u> |
|-------------|-------------|-------------|---------------|-----------------|----------------|
| 1           | T101        | 202001      | 100.00        |                 | 0.00           |
| 2           | CASH        | 202001      |               | 100.00          | 0.00           |
| 3           | T101        | 202002      | 200.00        |                 | 200.00         |
| 4           | T101        | 202001      | -100.00       |                 | -100.00        |

Student 2 - Payments applied for 202001. Payment (negative charge) then applied.

| Detc | Term                                        | <u>Charge</u>                                                                                                    | Payment                                                                                                    | Balance                                                                                                    |
|------|---------------------------------------------|----------------------------------------------------------------------------------------------------|----------------------------------------------------------------------------------------------------|----------------------------------------------------------------------------------------------------|
| T101 | 202001                                      | 100.00                                                                                                    |                                                                                                    | 0.00                                                                                                    |
| CASH | 202001                                      |                                                                                                    | 100.00                                                                                                    | 0.00                                                                                                    |
| T101 | 202002                                      | 200.00                                                                                                    |                                                                                                    | 100.00                                                                                                    |
| T101 | 202001                                      | -100.00                                                                                                    |                                                                                                    | 0.00                                                                                                    |
|      | <u>Detc</u><br>T101<br>CASH<br>T101<br>T101 | Detc         Term           T101         202001           CASH         202001           T101         202002           T101         202001 | Detc         Term         Charge           T101         202001         100.00           CASH         202001         100.00           T101         202002         200.00           T101         202001         -100.00 | Detc         Term         Charge         Payment           T101         202001         100.00         100.00           CASH         202001         100.00         100.00           T101         202002         200.00         100.00           T101         202001         -100.00         100.00 |

Unapply – TGRUNAP run with: Run Mode = B Unapply Automatically = Y Term Code = 202001

Student 1 and 2 - Accounts updated to:

| <u>Tnum</u> | Detc | <u>Term</u> | <u>Charge</u> | Payment <b>Payment</b> | <u>Balance</u> |
|-------------|------|-------------|---------------|------------------------|----------------|
| 1           | T101 | 202001      | 100.00        |                        | 100.00         |
| 2           | CASH | 202001      |               | 100.00                 | -100.00        |
| 3           | T101 | 202002      | 200.00        |                        | 200.00         |
| 4           | T101 | 202001      | -100.00       |                        | -100.00        |

**Apply** – TGRAPPL run with:

Apply Negative Charge to Any Priority = Y Apply Aid to Future Terms = N Apply Other to Future Term = N

Student 1 and 2 - Accounts updated to:

| <u>Tnum</u> | Detc | Term   | <u>Charge</u> | Payment | <b>Balance</b> |
|-------------|------|--------|---------------|---------|----------------|
| 1           | T101 | 202001 | 100.00        |         | 0.00           |
| 2           | CASH | 202001 |               | 100.00  | -100.00        |
| 3           | T101 | 202002 | 200.00        |         | 200.00         |
| 4           | T101 | 202001 | -100.00       |         | 0.00           |

In both cases, a credit balance of 100.00 remains on the 202001 term while 202002 has an outstanding balance of 200.00.

WHEN RUNNING TGRAPPL OR TGRUNAP I AM GETTING ERROR: "THE BALANCE MAY NOT EXCEED THE ORIGINAL AMOUNT" OR "CANNOT FIND RECORD USING PRIMARY OR UNIQUE KEY". WHAT DO THEY MEAN, AND HOW DO I CORRECT THE BALANCE OF TRANSACTIONS AFTER FORCING UNAPPLICATION?

WVNET Note: This occurs on a **rare** occasion and is typically the result of 1) the Type of a detail code has been changed (page TSADETC), or 2) SQL used to inaccurately modify a transaction, insert inaccurate records, or to delete records. Technical expertise is needed to correct these situations, and the results verified by a knowledgeable Accounts Receivable user.

These errors indicate the account is "out of balance". This means that the TBRACCD records and the TBRAPPL records, for the PIDM identified in the error, are out of sync.

This can be confirmed two ways:

- Total of Charges less payments should be zero, but account balance shows a non-zero balance
- A particular transaction has a weird balance like a payment of 100.00 with a balance of -324,398.

#### Steps to correct:

- 1. Unapply the account using the TSAUNAP page. This can be done by term code, by date, or for a specific transaction number. The choice depends on how many transactions look incorrect, and how many transactions the "bad" transaction is applied to. From the Tools Menu, select Option "Force Unapplication", which permits unapplication even with the out of balance condition.
- 2. Examine the account on TSAAREV, looking at the transactions that were unapplied for any balances that are still incorrect after the unapplication. A correct balance is the balance that would have been there when the transaction was first entered.
  - For a charge, balance should = amount. SIGN on Amount and Balance must be the SAME
  - For a payment, balance should = -(amount). SIGN on Amount and Balance must be OPPOSITE
- 3. For any transaction with an incorrect balance, use SQL to reset the balance:

Option 1: If you have forced unapplication of the entire account, then you can run the following scripts to ensure that the balances for all individual transactions are correct:

#### For CHARGE Transactions:

```
update tbraccd
set tbraccd_balance = tbraccd_amount
where tbraccd_pidm = 'your pidm'
and tbraccd_detail_code in (select tbbdetc_detail_code from tbbdetc
where tbbdetc_type_ind = 'C' );
For PAYMENT Transactions:
```

```
update tbraccd
set tbraccd_balance = -(tbraccd_amount)
where tbraccd_pidm = 'your pidm'
and tbraccd_detail_code in (select tbbdetc_detail_code from tbbdetc
where tbbdetc_type_ind = 'P' );
```

Option 2: If you have forced the complete unapplication of specific transactions which resulted in incorrect balance in one, or more, individual transactions, then run one (or both) of the following scripts: (Note: In this case you have identified the type of transaction (Payment or Charge) and the 'NN' would be the specific transaction numbers that need to have their balance corrected.)

#### For CHARGE Transactions:

```
update tbraccd
set tbraccd_balance = tbraccd_amount
where tbraccd_pidm = 'your pidm'
and tbraccd_tran_number in ('NN','NN','NN');
```

For PAYMENT Transactions:

```
update tbraccd
set tbraccd_balance = -(tbraccd_amount)
where tbraccd_pidm = 'your pidm'
and tbraccd_tran_number in ('NN','NN','NN');
```

4. Run TGRAPPL on the account to reapply transactions. At this point the account should be correct.

# What are the criteria that is used when the **TGRUNAP** Unapply Automatically parameter is set to 'Y'?

If you choose to Use the Unapply Automatically option, then TGRUNAP will look for records that have one or more of the following:

- a credit balance transaction and a debit balance transaction with no unapplication transaction since the credit was created
- a Title IV transaction with a credit balance and a non-Title IV transaction that has been applied to institutional charges
- a reversal transaction that needs to be re-applied

TGRUNAP DOES NOT AUTOMATICALLY UNAPPLY ACCOUNTS THAT DO NOT MEET RETURN OF TITLE IV CRITERIA; HOW CAN A GROUP OF ACCOUNTS BE UNAPPLIED IN BATCH WITHOUT USING POPULATION SELECTION?

Using SQL\*Plus insert the pidms from TBRACCD into the collector table TBBRQST, and then accomplish the mass unapply using TGRUNAP.

Parameter 01 = U Parameter 02 = N If you desire to unapply transactions for a distinct term, the TBBRQST\_TERM\_CODE must be populated with your SQL\*Plus insert statement. Ensure that TGRUNAP parameter 07 TERM CODE represents the appropriate term code value as used in your SQL\*Plus insert statement.

Example SQL insert statement:

```
Insert into TBBRQST
(TBBRQST_PIDM, TBBRQST_USER, TBBRQST_TERM_CODE, TBBRQST_ACTIVITY_DATE)
Values
(90006985, 'BHALVERS', '202010', sysdate);
```

COMMIT;

Run TGRUNAP:

Parameter 01 = U Parameter 02 = N Parameter 07 = 202010...based on SQL\*Plus insert statement

If you desire to unapply transactions from a specific date forward, the TBBRQST\_APPLIED\_DATE must be populated with your SQL\*Plus insert statement. Ensure that TGRUNAP parameter 08 APPLIED DATE represents the appropriate date value as used in your SQL\*Plus insert statement.

Example SQL insert statement:

```
Insert into TBBRQST
(TBBRQST_PIDM, TBBRQST_USER, TBBRQST_ACTIVITY_DATE, TBBRQST_UNAPPLY_DATE)
Values
(90006985, 'BHALVERS', sysdate, TO_DATE('01/01/2010 00:00:00', 'MM/DD/YYYY HH24:MI:SS'));
COMMIT;
```

Run TGRUNAP:

Parameter 01 = U Parameter 02 = N Parameter 08 = 01-JAN-2010...based on SQLPLUS insert statement

The SQL\*Plus insert bypasses the need to write a population selection.

WHEN PROCESSING TGRUNAP, WHO IS UNAPPLIED WHEN USING THE UNAPPLY

#### AUTOMATICALLY FEATURE AS WELL AS AN INPUT POPULATION SELECTION?

If you use population selection and run the process with the Unapply Automatically parameter set to **Y**, then you will get all students who match the unapply automatically criteria as well as all of the students in the population selection.

If you run the process for a population selection with the Unapply Automatically parameter set to **N**, then TGRUNAP will only process the records in the population selection.